## ML1120/ML1190 eco

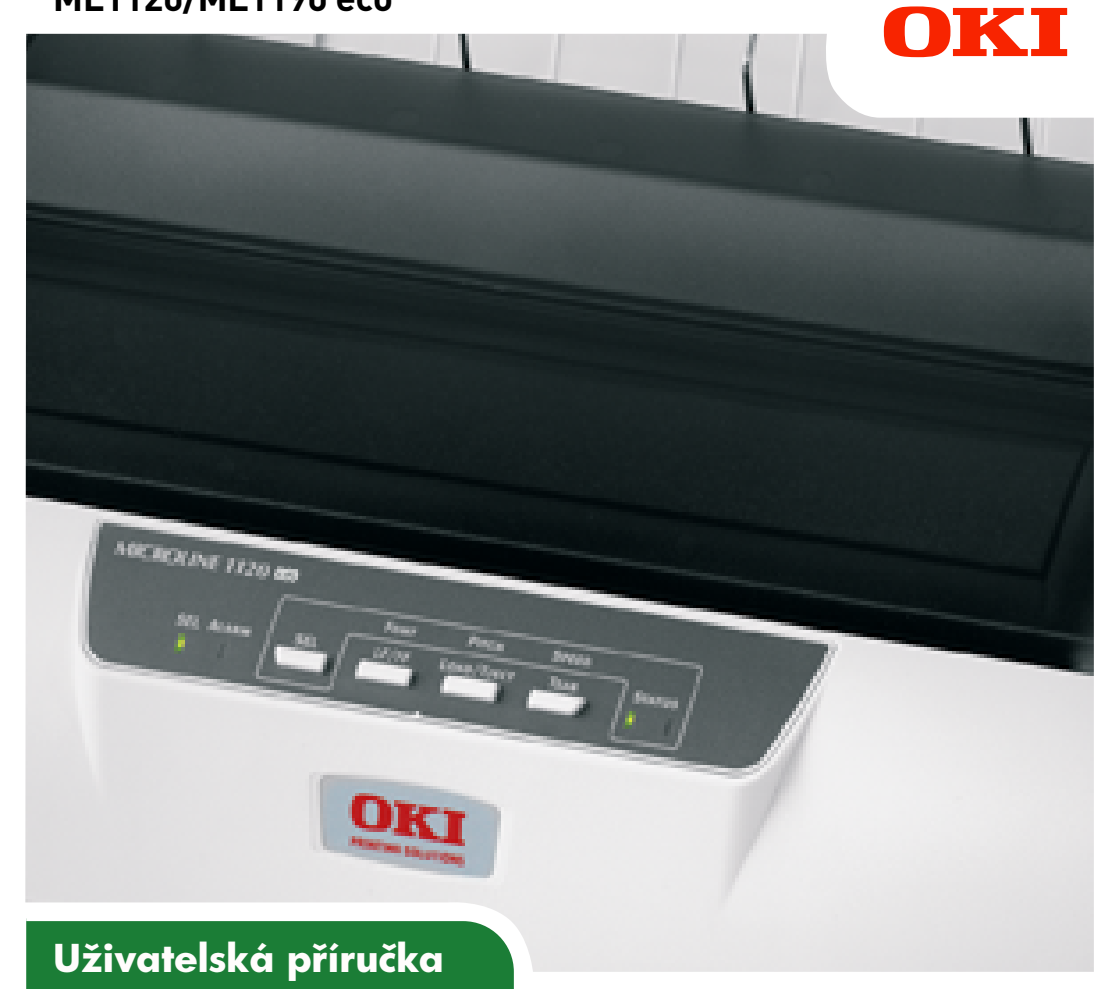

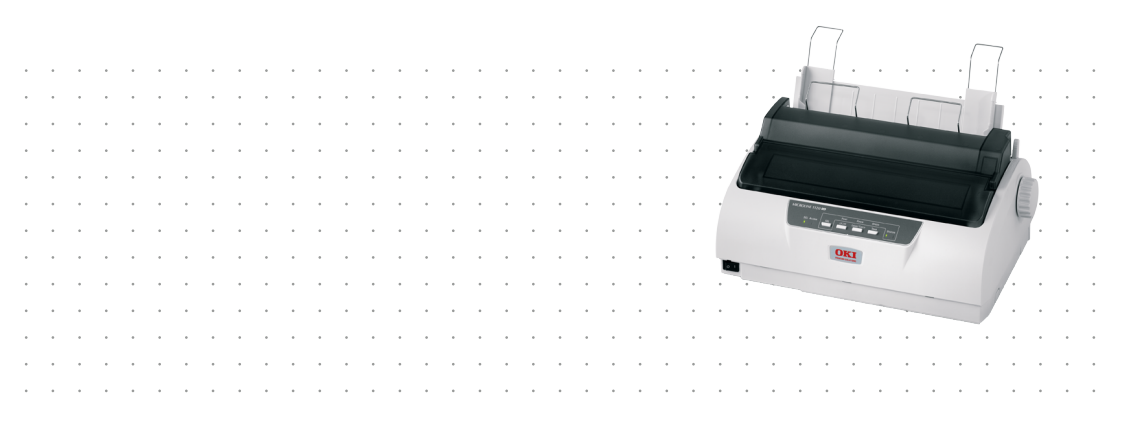

# Předmluva

Vynaložili jsme maximální úsilí, aby informace v tomto dokumentu byly kompletní, přesné a platné. Společnost OKI Printing Solutions nemá žádnou zodpovědnost za následky chyb, které jsou mimo její kontrolu. Společnost OKI Printing Solutions také nemůže zaručit, že změny v programovém vybavení a na zařízeních jiných výrobců, na které odkazuje tato příručka, neovlivní použitelnost podávané informace. Odkaz na programové vybavení vytvořené jinými společnostmi společnost OKI Printing Solutions k ničemu nezavazuje.

l když bylo vyvinuto odpovídající úsilí, aby tento dokument byl tak přesný a užitečný jak je to možné, nedáváme žádnou záruku, ať přímou tak nepřímo vyjádřenou, ohledně přesnosti a kompletnosti zde obsažených informací.

Nejnovější ovladače a příručky jsou k dispozici na webové stránce společnosti OKI Printing Solutions: https://www.oki.com/printing/

Copyright © OKI Data Corporation. Všechna práva vyhrazena.

OKI je registrovaná ochranná známka společnosti OKI Electric Industry Co., Ltd.

Microline je ochranná známka společnosti OKI Data Corporation.

Microsoft, MS-DOS a Windows jsou registrované ochranné známky společnosti Microsoft Corporation.

Názvy jiných výrobků a jiné obchodní značky jsou registrované ochranné známky příslušných vlastníků.

# CE

Tento výrobek splňuje podmínky směrnic Evropského parlamentu a Rady 2014/30/EU (EMC), 2014/35/EU (LVD) a 2011/65/EU (ROHS) v platném znění o sbližování právních předpisů členských států týkajících se elektronické kompatibility, nízkého napětí a omezení používání nebezpečných látek.

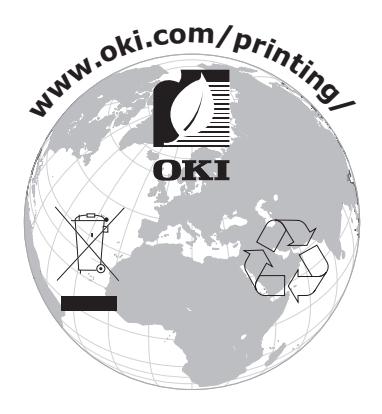

# Obsah

| Předmluva                                                                                                    |
|----------------------------------------------------------------------------------------------------|
| Poznámky, upozornění a varování5                                                                                                    |
| Úvod6                                                                                                    |
| O této příručce                                                                                                    |
| Začínáme9Uschování obalového materiálu9Části tiskárny9Pohled zepředu9Pohled zezadu11Umístění tiskárny12Zapnutí tiskárny12Zkušební tisk14                                                                                                    |
| Připojení k počítači                                                                                                    |
| Tisk z počítače17                                                                                                    |
| Manipulace s papírem.   18     Vkládání jednotlivých listů papíru   18     Vysunování jednotlivých listů papíru   20     Vkládání spojitého papíru   21     Nastavení spojitého papíru   21     Podávání spojitého papíru (zadní podávání)   21     Podávání spojitého papíru (dolní podávání)   25     Odtrhnutí spojitého papíru   36     Nastavení pozice perforace pro odtržení   36     Vyjmutí spojitého papíru   37     Nastavení páčky tloušťky papíru   40 |
| Provozní pokyny     .42       Ovládací panel     .42       ML1120 eco     .42       ML1190 eco     .42       Tlačítka     .46       Změna režimu tisku     .48       ML1120 eco     .48       ML1120 eco     .48       ML1120 eco     .48       ML1120 eco     .48       ML1120 eco     .48                                                                                                    |

| Nastavení hodnot nabídky                      |           | 53  |
|-----------------------------------------------|-----------|-----|
| Kontrola aktuálního nastavení                 |           | 53  |
| Nastavení nabídky                             |           | 54  |
| Položky nabídky a nastavení                   |           | 55  |
| ML1120 eco                                    |           | 55  |
| ML1190 eco                                    |           | 69  |
| Inicializace nastavení nabídky                |           | 80  |
| Úprava pozice horního okraje stránky          |           | 81  |
| Nastavení rychlosti tiskárny                  |           | 82  |
| Režim úhozu                                   |           | 82  |
| Tisk normální rychlostí                       |           | 82  |
| Tisk vysokou rychlostí                        |           | 82  |
| Tichý tisk                                    |           | 82  |
| Vlastní nastavení horního okraje stránky      |           | 83  |
| Odstraňování potíží                           |           | 84  |
| Odstranění zaseknutého papíru                 |           | 84  |
| Uvíznutí jednotlivých listů papíru            |           | 84  |
| Uvíznutí spojitého papíru                     |           | 86  |
| Co dělat při stavu alarmu                     |           | 88  |
| Obecné postupy při potížích                   |           | 88  |
| Čižtě ní tické nav                            |           | 04  |
|                                               | • • • • • | 94  |
| Vnitšek tiekérny                              | • • • • • |     |
|                                               |           | 95  |
| Spotřební materiál a příslušenství            |           | 96  |
| Spotřební materiál                            |           | 96  |
| Výměna kazety s páskou                        |           | 96  |
| Informace o objednávání spotřebního materiálu |           | 99  |
| Technické Údaje                               |           | 100 |
| ML1120 eco                                    |           | 100 |
| ML1190 eco                                    |           | 102 |
| Reistřík                                      |           | 104 |
| Contest lls                                   |           | 405 |
|                                               |           | 105 |

# Poznámky, upozornění a varování

POZNÁMKA

Poznámka poskytuje další informace, které doplňují hlavní text.

## **UPOZORNĚNÍ!**

Upozornění poskytuje dodatečné informace, jejichž ignorování může vést k chybnému fungování nebo poškození zařízení.

## VAROVÁNÍ!

Varování poskytuje dodatečné informace, jejichž ignorováním uživatel riskuje zranění.

# Úvod

Blahopřejeme ke koupi tiskárny OKI Printing Solutions!

Tiskárny ML1120 eco (9jehličková) a ML1190 eco (24jehličková) určené pro tisk z jednoho počítače nebo pro tisk v kanceláři jsou navrženy tak, aby poskytovaly vysoce spolehlivý tisk textu v dopisní kvalitě a obrázků ve vysokém rozlišení. Oba modely kombinují nejnovější technologii tisku pomocí jehličkové matice úhozových bodů se sériovým působením na jedné straně a vyspělé materiály a vysoce kvalitní konstrukci na straně druhé. V jednotkách, které lze umístit na stůl, tak tiskárny poskytují vysoký výkon a širokou všestrannost. Při návrhu tiskárny byl citlivě brán zřetel na ergonomický design a na požadavky různého použití, tiskárnu proto mohou snadno používat uživatelé s různými technickými dovednostmi.

## O této příručce

#### POZNÁMKA

Obrázky v této příručce mohou zobrazovat volitelné funkce, které u konkrétní tiskárny nejsou nainstalovány.

Toto je uživatelská příručka k tiskárně. Její nejnovější verzi najdete na webu www.oki.com/printing/ . Příručka je nedílnou součástí celkové podpory uživatelů, k níž patří:

 Brožura o bezpečné instalaci: Obsahuje informace o bezpečném použití tiskárny.

Tento tištěný dokument dodávaný v krabici s tiskárnou byste měli přečíst před nastavením a přípravou tiskárny k použití.

Příručka pro nastavení tiskárny: Popisuje jak tiskárnu vybalit, připojit a zapnout.

Tento tištěný dokument je přibalen k tiskárně.

Tato Uživatelská příručka: Slouží k seznámení s tiskárnou a pomáhá naučit se co nejlépe využívat její rozmanité funkce. Obsahuje také pokyny pro řešení problémů a údržbu, jejichž cílem je zajistit, aby tiskárna pracovala co nejlépe. Dále poskytuje i informace pro doplnění volitelného příslušenství podle vyvíjejících se požadavků uživatele.

Tento elektronický dokument je uložen na disku CD s příručkami.

Technická referenční příručka: Obsahuje podrobné technické informace pro programátory a technicky vzdělané uživatele.

Tento elektronický dokument je k dispozici na webové stránce www.oki.com/printing/ .

Instalační příručky: Dodávají se se spotřebním materiálem a s volitelným příslušenstvím a popisují, jak je instalovat.

Tyto tištěné dokumenty jsou přibaleny ke spotřebnímu materiálu a k volitelnému příslušenství.

 Online nápověda: Informace přístupné online z ovladače tiskárny a softwarových nástrojů.

#### Použití online

Tato příručka je sestavena tak, aby ji bylo možno číst na obrazovce pomocí aplikace Adobe Acrobat Reader. Používejte nástroje pro navigaci a zobrazení, poskytované aplikací Acrobat.

Požadovanou informaci můžete vyhledat dvěma způsoby:

- Najděte téma, které Vás zajímá, v seznamu záložek na levé straně obrazovky. Klepnutím na toto téma na ně přejdete. (Pokud nejsou záložky k dispozici, použijte "Obsah" na straně 3.)
- Přejděte do rejstříku tak, že v seznamu záložek klepnete na Rejstřík. (Pokud nejsou záložky k dispozici, použijte "Obsah" na straně 3.) V abecedně řazeném rejstříku najděte hledaný termín a klepnutím na přiřazené číslo stránky přejděte na stránku obsahující požadovaný termín.

#### Tisk stránek

Celou příručku nebo její jednotlivé stránky či části lze vytisknout. K vytištění použijte následující postup:

- Na panelu nástrojů vyberte možnosti Soubor > Tisk (nebo stiskněte klávesy Ctrl + P).
- 2. Vyberte stránky, které chcete vytisknout:
  - (a) [Všechny], (1), chcete-li vytisknout celou příručku.
  - (b) [Aktuální stránka], (2), chcete-li vytisknout jen stránku, která je právě zobrazena.

|             | Print                                                                                                    | ? ×                                                                 |
|-------------|----------------------------------------------------------------------------------------------------|---------------------------------------------------------------------|
| 1<br>2<br>3 | Printer<br>Name:                                                                                                    | Properties                                                          |
|             | Status: Ready<br>Type:<br>Where: LPT1:                                                                                                    | └ Reverse pages<br>└ Printas image<br>└ Printto file                |
|             | Pint Range ♥ Selected pages/graphic   ♥ Quent page ♥ Selected pages/graphic   ♥ Pages from 1 to: 10:   Print Even and Odd Pages ♥   ♥ Comments ♥       | Copies and Adjustments<br>Number of copies:                         |
|             | PostScript Options   Print Method: Language Level 3   Ø Optimize for Speed   Dognload Asian Fonts   Save Printer Memory.   Color Meneged:   On initiat | Preview K=8.25#<br>11.68<br>Units: Inches Zoom: 141.4%<br>OK Cancel |

- (c) [Stránky od] a [do], (3), chcete-li tisknout oblast stránek, kterou zadáte pomocí čísla první a poslední stránky.
- 3. Klepněte na tlačítko OK.

# Začínáme

## VAROVÁNÍ!

Pokud jste tak ještě neučinili, seznamte se s obsahem Brožury o bezpečné instalaci dodávané s tiskárnou.

### Uschování obalového materiálu

Po nastavení tiskárny podle pokynů v Příručce pro nastavení tiskárny uschovejte obalový materiál a krabici pro případ, že budete muset tiskárnu přepravovat nebo odesílat.

## Části tiskárny

Níže jsou zobrazeny a krátce popsány hlavní části tiskárny.

#### Pohled zepředu

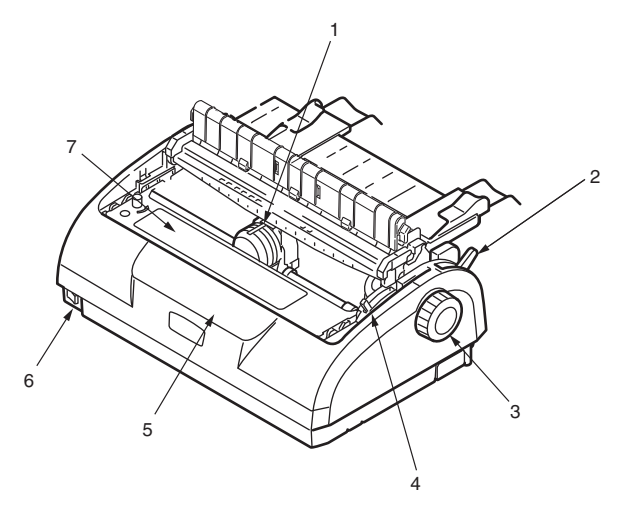

- 1. Tisková hlava. Tiskne znaky na papír.
- Páčka typu papíru. Lze nastavit podle typu používaného papíru – pro jednotlivé listy nebo pro spojitý papír.

- **3.** Ovladač posunu válce. Otočením ovladače posunete nebo vysunete papír.
- Páčka tloušťky papíru. Lze nastavit podle tloušťky papíru. Má také jednu polohu pro usnadnění výměny pásky.
- Ovládací panel. Obsahuje tlačítkové přepínače a kontrolky (podrobně popsané níže) umožňující obsluhovat tiskárnu.

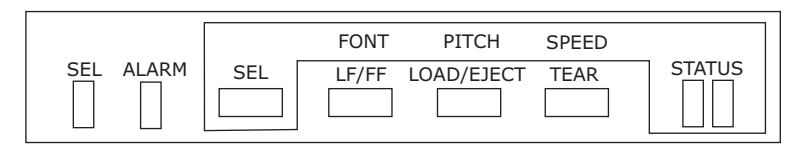

ML1120 eco

#### ML1190 eco

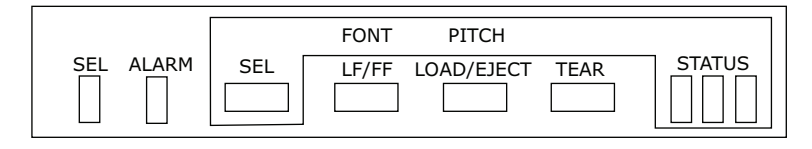

- 6. Hlavní vypínač. Slouží k zapnutí a vypnutí tiskárny.
- 7. Kazeta s páskou. Obsahuje tiskovou pásku.
- 8. Mechanismus přítlakového válečku. Pomáhá při výstupu papíru.
- 9. Vodítko přítlakového válečku. Předchází zkroucení papíru.

#### Pohled zezadu

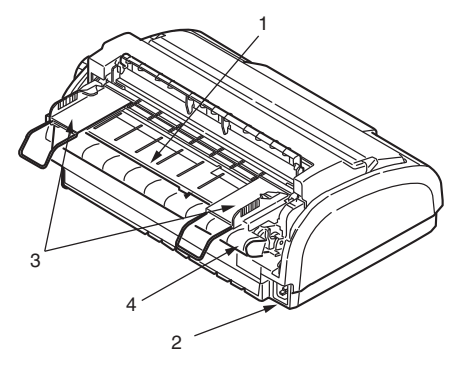

- 1. Vstupní zásobník. Umísťují se do něj jednotlivé listy papíru, na které tiskárna tiskne (v jeden okamžik vždy jeden list).
- 2. Konektor pro napájecí kabel. Zde se připojuje kabel pro napájení tiskárny.
- Vodítko papíru. Lze ho upravit podle levého okraje jednotlivých listů papíru.
- 4. Kolíkový posuv. Slouží ke vkládání a posunu spojitého papíru.
- 5. Zadní kryt.

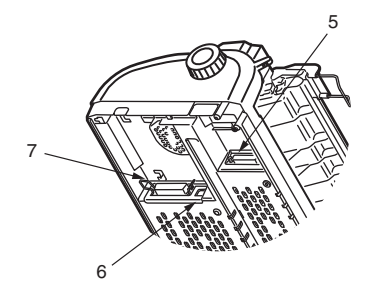

- 6. Konektor sériového rozhraní. Slouží k připojení kabelu pro sériové rozhraní.
- Konektor rozhraní USB. Slouží k připojení kabelu pro rozhraní USB.
- 8. Konektor paralelního rozhraní. Slouží k připojení konektoru paralelního rozhraní.

## Umístění tiskárny

- > Tiskárnu umístěte na pevný, stabilní a rovný povrch.
- Ponechejte kolem tiskárny dostatek místa (například alespoň 60 cm od libovolné stěny), aby byl snadný přístup k ovladači posunu válce a různým cestám pro vkládání papíru.

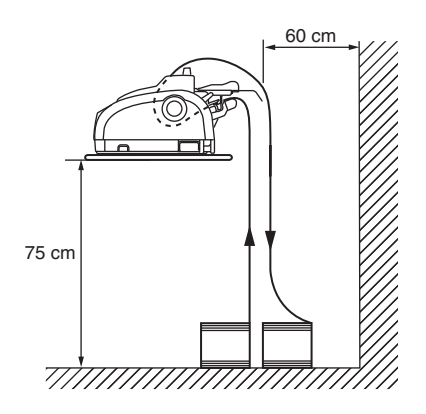

> Poblíž musí být k dispozici uzemněná elektrická zásuvka.

## Zapnutí tiskárny

1. Zkontrolujte, zda je hlavní vypínač v poloze OFF.

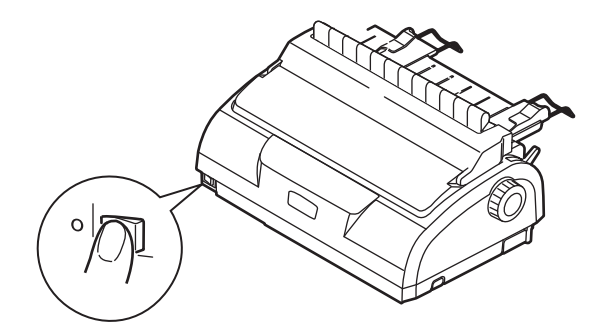

2. Napájecí kabel (1) zapojte do napájecího konektoru (2) na tiskárně.

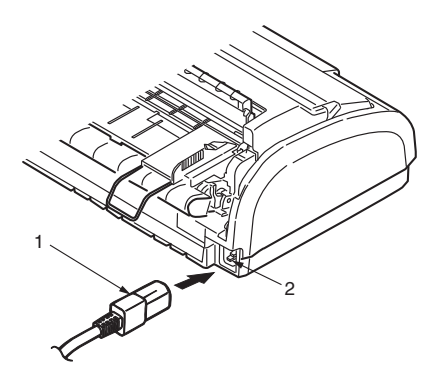

- **3.** Napájecí kabel zapojte do elektrické zásuvky se střídavým proudem a napětím 220/240 V a zásuvku zapněte.
- 4. Přepněte hlavní vypínač tiskárny do polohy ON.

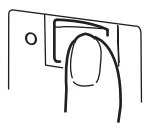

5. Zkontrolujte, zda na ovládacím panelu svítí kontrolky SEL a STATUS.

## Zkušební tisk

Chcete-li vyzkoušet, zda je tiskárna funkční, proveďte níže uvedeným postupem zkušební tisk například na papír formátu A4 o gramáži 80 g/m<sup>2</sup>.

## **UPOZORNĚNÍ**!

Mezi vypnutím a zapnutím tiskárny musí uplynout alespoň 5 sekund. Při kratším intervalu mezi vypnutím a zapnutím může dojít k poruše napájení tiskárny.

Nevypínejte tiskárnu při tisku, jinak může dojít k poškození tiskové hlavy.

- 1. Přepněte hlavní vypínač tiskárny do polohy OFF.
- 2. Nastavte páčku typu papíru do režimu pro jednotlivé listy.
- Otevřete přístupový kryt a páčku tloušťky papíru nastavte do polohy 1.
- Stiskněte a podržte tlačítka LF/FF a LOAD/EJECT a hlavní vypínač přepněte do polohy ON. Měla by svítit kontrolka ALARM, což znamená, že v tiskárně není papír.
- Opatrně vložte papír do tiskárny tak, aby se jeho delší strana opírala o vodítko papíru. Tiskárna automaticky papír zavede a zahájí zkušební tisk.

#### POZNÁMKA

Zkušební tisk můžete v případě potřeby pozastavit stisknutím tlačítka SEL. V tisku pokračujte opětovným stisknutím tlačítka SEL.

6. Po dokončení tisku dojde k automatickému vysunutí papíru.

#### POZNÁMKA

Chcete-li z nějakého důvodu ukončit zkušební tisk, stiskněte tlačítko SEL a potom stisknutím tlačítka LOAD/EJECT vysuňte papír. Přepněte hlavní vypínač tiskárny do polohy OFF.

# Připojení k počítači

V této části připojíte tiskárnu k počítači, nainstalujete ovladač tiskárny do počítače a vytisknete zkušební stránku.

## Rozhraní

Tiskárna je vybavena třemi rozhraními pro přenos dat.

## **UPOZORNĚNÍ**!

K připojení tiskárny k počítači používejte vždy pouze jedno z následujících datových rozhraní.

- Paralelní rozhraní: Umožňuje přímé připojení k počítači. Tento port vyžaduje obousměrný paralelní kabel podle normy IEEE 1284.
- Sériové rozhraní: Umožňuje přímé připojení k počítači. Tento port vyžaduje obousměrný sériový kabel RS232C.
- Rozhraní USB: Slouží k připojení počítače s operačním systémem Windows 98 nebo novějším. Tento port vyžaduje stíněný kabel o maximální délce 5 m podle normy USB 2.0.

POZNÁMKA Kabel pro připojení k počítači není s tiskárnou dodáván.

## Propojení

- 1. Zkontrolujte, zda je tiskárna i počítač vypnutý.
- Kabel požadovaného rozhraní, sériového (1), USB (2) nebo paralelního (3), připojte do tiskárny a do počítače.

Vylomte záslepky (4), aby mohly kabely volně procházet pod dolní hranou tiskárny.

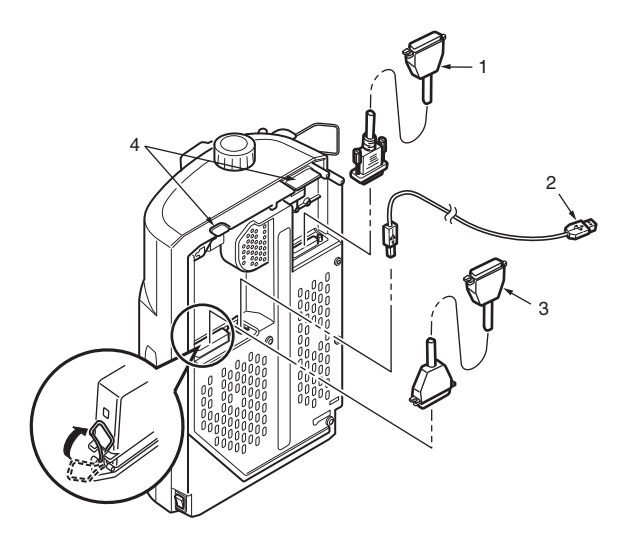

- 3. Zapněte tiskárnu.
- 4. Zapněte počítač.

## Instalace ovladače tiskárny

Do počítače vložte disk CD s ovladači a při instalaci ovladače tiskárny postupujte podle pokynů na obrazovce.

## Tisk zkušební stránky

Příklad postupu při použití operačního systému Windows XP:

- 1. V nabídce Start klepněte na příkaz Tiskárny a faxy. Zobrazí se okno Tiskárny a faxy.
- 2. Vyberte ovladač dané tiskárny.
- V nabídce Soubor klepněte na příkaz Vlastnosti. Zobrazí se okno Vlastnosti.
- 4. Na kartě Obecné klepněte na tlačítko Vytisknout zkušební stránku.
- Zkontrolováním, zda se zkušební stránka vytiskla, ověříte nastavení propojení počítače a tiskárny.

# Tisk z počítače

Při tisku v tiskárně, například z aplikace operačního systému Windows v počítači, vyberte možnosti tisku v oknech ovladače, která se zobrazí na obrazovce. Okna ovladače byla navržena tak, aby se snadno a intuitivně používala. Klepnete-li v každém okně na tlačítko Nápověda, zobrazí se online nápověda.

# Manipulace s papírem

Tato část popisuje, jak v tiskárně používat jednotlivé listy papíru a spojitý papír.

## Vkládání jednotlivých listů papíru

1. Zkontrolujte, zda je tiskárna zapnutá.

#### POZNÁMKA

Je-li v tiskárně vložen spojitý papír, vysuňte ho postupem popsaným v části "Vyjmutí spojitého papíru" na straně 37.

2. Zkontrolujte, zda jsou kryty kolíkového posuvu zavřené, vyhnete se tak riziku uvíznutí papíru.

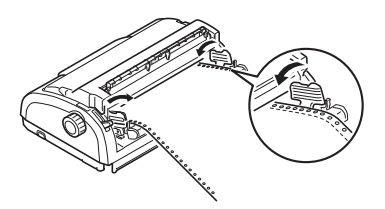

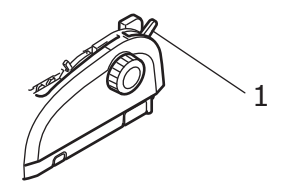

 Posunutím vodítka papíru (1) nastavte levý okraj papíru. Posuňte hranu vodítka papíru (1) k hrotu šipky označující začátek tisku (2) na zásobníku papíru.

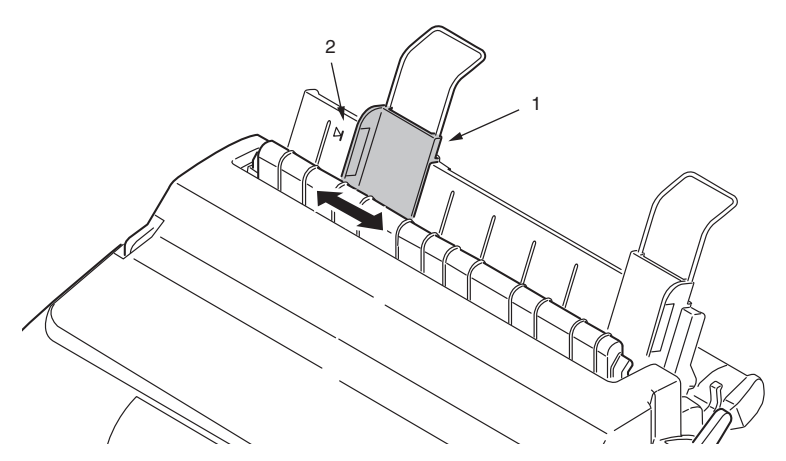

 Otevřete přístupový kryt a páčku tloušťky papíru (1) nastavte podle tloušťky papíru. Viz část "Nastavení páčky tloušťky papíru" na straně 40.

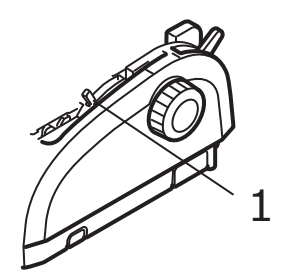

## **UPOZORNĚNÍ!**

Pokud poloha páčky tloušťky papíru neodpovídá použitému papíru, podávání papíru a tisk nemusí správně fungovat.

 Papír opatrně vkládejte do vstupního zásobníku (2) tak, že se jeho levá hrana opírá o vodítko papíru (1) a tisková strana směřuje dolů. Papír vložte tak hluboko, až si ho tiskárna podá.

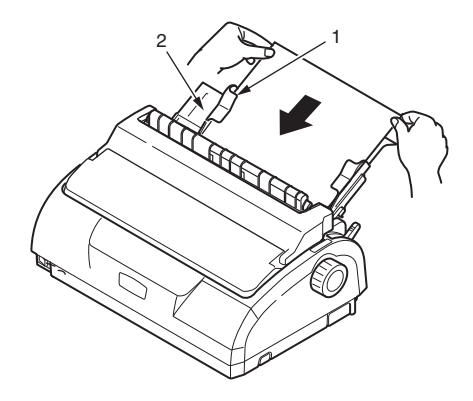

#### POZNÁMKA

Zkontrolujte, zda je hrana papíru přesně rovnoběžná s vodítkem papíru, jinak dojde k zešikmení tisku.

Neotvírejte při tisku chlopeň obálek. I když chlopeň obálky přesně zarovnáte s vodítkem papíru, může dojít k zešikmení tisku.

## Vysunování jednotlivých listů papíru

Po dosažení konce jednotlivého listu papíru tiskárna papír automaticky vysune. V tisku můžete v případě potřeby pokračovat tak, že do tiskárny vložíte další list papíru.

Chcete-li vysunout jednotlivý list papíru, který zůstal v tiskárně, postupujte takto:

- 1. Stisknutím tlačítka SEL přepněte tiskárnu do režimu offline.
- Stisknutím tlačítka LOAD/EJECT vysunete papír do zásobníku papíru.

#### POZNÁMKA

Papír, který je delší než formát A4 (297 mm), se může ohnout a vypadnout ze zásobníku papíru.

## Vkládání spojitého papíru

#### Nastavení spojitého papíru

Chcete-li se vyvarovat potíží s podáváním papíru, postupujte takto:

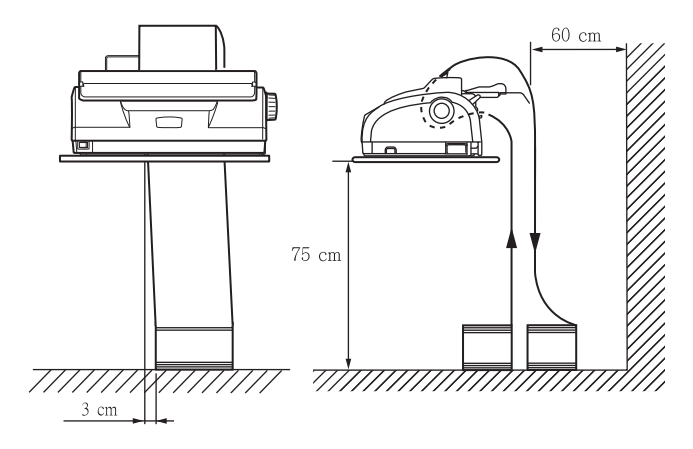

- 1. Tiskárna musí být umístěna přibližně 75 cm nad podlahou.
- Krabici se spojitým papírem umístěte přímo pod tiskárnu tak, aby nebyla o více než 3 cm vlevo nebo vpravo od cesty papíru.
- Zadní část tiskárny musí být blízko okraje stolu, musí s ním být rovnoběžná a musí být alespoň 60 cm od libovolné stěny.

#### Podávání spojitého papíru (zadní podávání)

1. Zkontrolujte, zda je tiskárna zapnutá.

#### POZNÁMKA

Je-li v tiskárně vložený jednotlivý list papíru, vysuňte ho postupem popsaným v části "Vysunování jednotlivých listů papíru" na straně 20.

2. Nastavte páčku typu papíru do režimu pro spojitý papír 🖽.

 Otevřete přístupový kryt a páčku tloušťky papíru (1) nastavte podle tloušťky papíru. Viz část "Nastavení páčky tloušťky papíru" na straně 40.

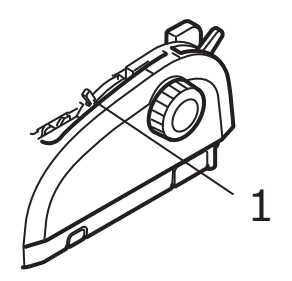

#### POZNÁMKA

Pokud poloha páčky tloušťky papíru neodpovídá použitému papíru, podávání papíru a tisk nemusí správně fungovat.

 Vyjměte současně vstupní zásobník papíru a zadní kryt: Sevřete vstupní zásobník z obou stran a vytáhněte jej nahoru a ven z tiskárny.

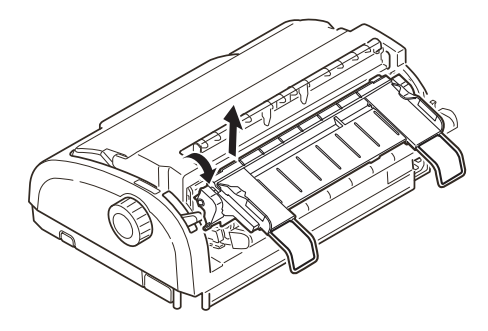

5. Zvedněte uzamykací páčku (1) levého kolíkového posuvu a přesunutím posuvu podle potřeby upravte pozici papíru.

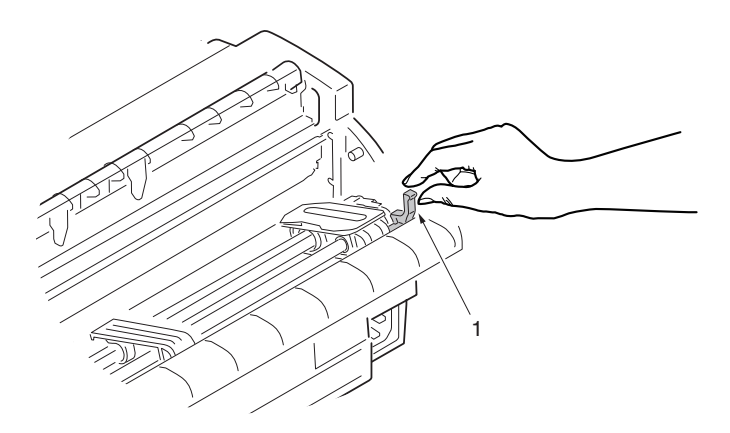

Zatlačením uzamykací páčky zpět dolů uzamkněte kolíkový posuv na požadované pozici.

6. Zvedněte uzamykací páčku (1) pravého kolíkového posunu a přesuňte ho na požadovanou pozici odpovídající šířce používaného spojitého papíru. Zadní vodítko papíru (2) přesuňte doprostřed mezi levý (3) a pravý (4) kolíkový posuv.

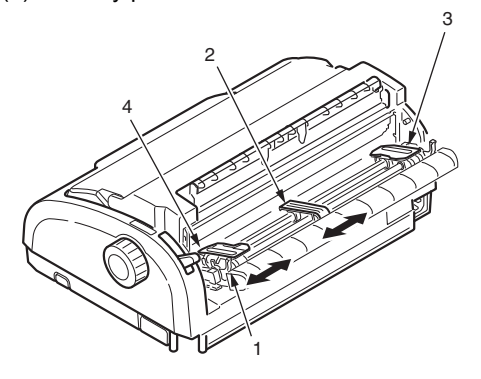

7. Otevřete kryt levého a pravého kolíkového posuvu a ve směru šipek vložte spojitý papír tak, aby kolíky posuvu zapadly do otvorů ve spojitém papíru. Zkontrolujte, zda je spojitý papír správně zarovnán na kolíky, a zavřete kryty kolíkového posuvu.

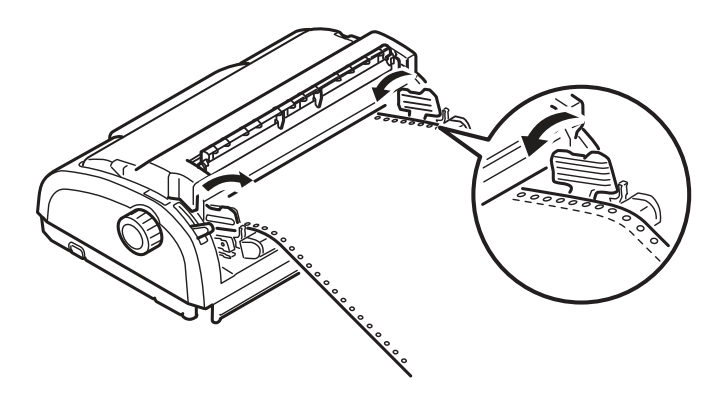

8. Upravte pozici pravého kolíkového posunu tak, aby odpovídala šířce spojitého papíru. Spojitý papír nesmí být mezi kolíkovými posuvy příliš volný ani příliš napjatý. Zatlačením uzamykací páčky dolů uzamkněte pravý kolíkový posuv na požadované pozici.

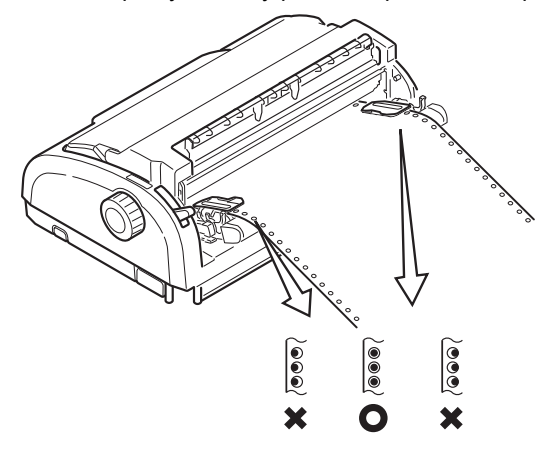

9. Vraťte vstupní zásobník se zadním krytem do tiskárny tak, aby se zadní kryt zasunul do drážek v zadní části tiskárny. Opatrně na vstupní zásobník zatlačte, dokud nezaklapnou západky.

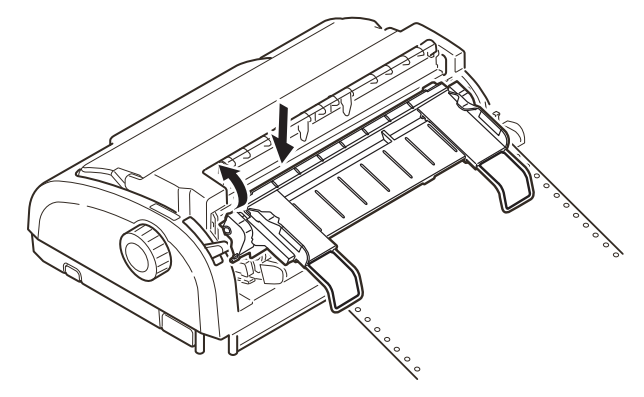

- **10.** Znovu nasaďte přístupový kryt.
- **11.** Stiskněte tlačítko LOAD/EJECT. Spojitý papír se posune do tiskárny na pozici prvního tiskového řádku.

#### Podávání spojitého papíru (dolní podávání)

#### POZNÁMKA

Je-li v tiskárně vložený jednotlivý list papíru, vysuňte ho postupem popsaným v části "Vysunování jednotlivých listů papíru" na straně 20.

#### Mechanismus posuvu

1. Zkontrolujte, zda je tiskárna vypnutá.

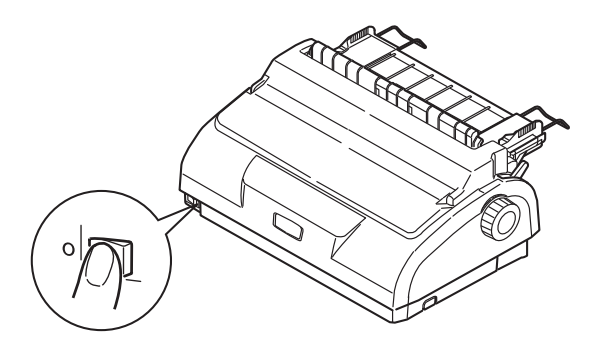

- 2. Odpojte napájecí kabel.
- 3. Sejměte přístupový kryt.

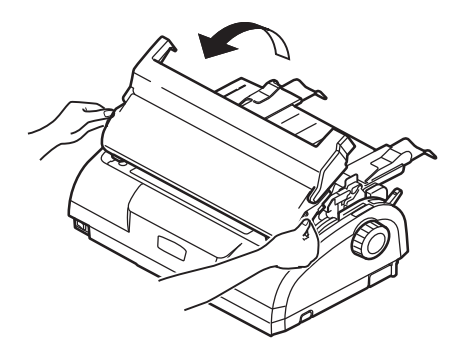

**VAROVÁNÍ**!

Dejte pozor, tisková hlava může být po činnosti tiskárny horká. Předtím, než se jí budete dotýkat, nechejte ji vychladnout.

4. Posuňte mechanismus tiskové hlavy doleva.

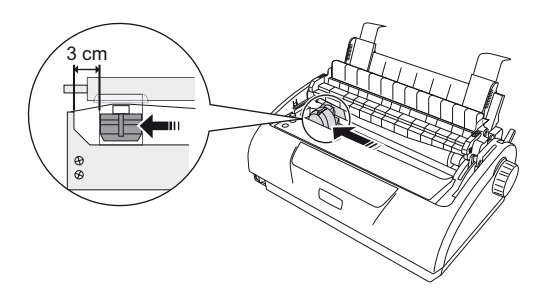

 Oběma palci zvedněte mechanismus přítlakového válečku a uvolněte jednu stranu. Poté uvolněte druhou stranu a vyjměte mechanismus přítlakového válečku. Může se oddělit vodítko přítlakového válečku.

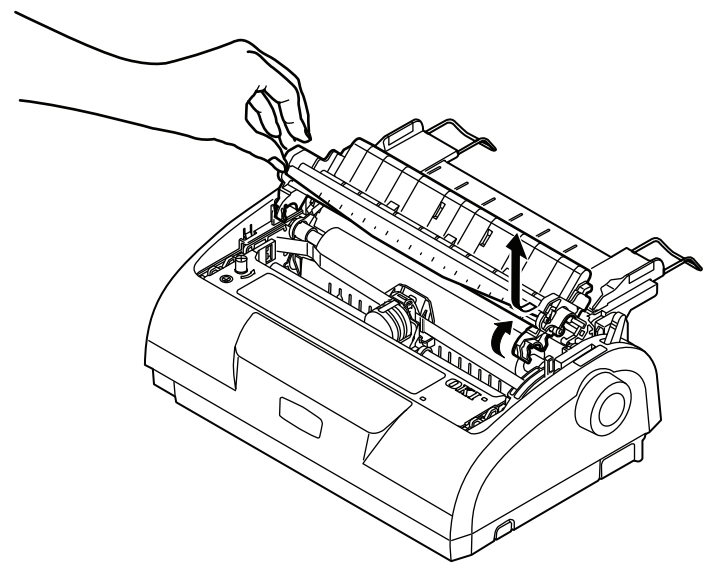

- 6. V případě potřeby vraťte vodítko přítlakového válečku na místo.
- 7. Otočte tiskárnu zadní částí k sobě.

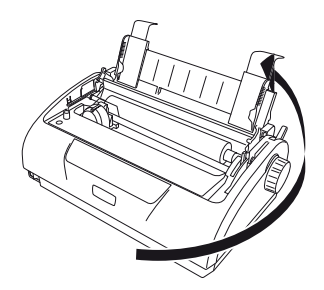

8. Vyjměte současně vstupní zásobník papíru a zadní kryt: Sevřete vstupní zásobník z obou stran a vytáhněte jej z tiskárny dozadu a nahoru.

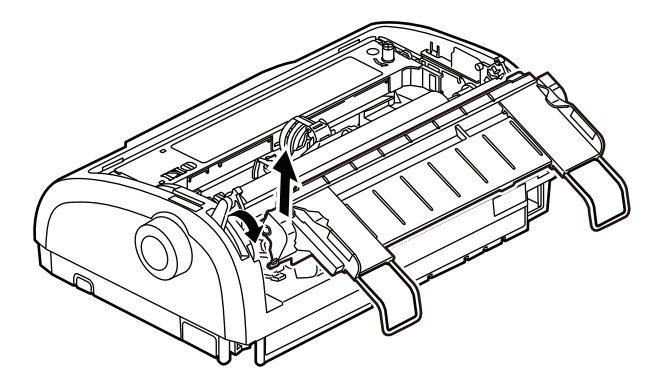

**9.** Vyjměte mechanismus posuvu. Stlačením držadel uvolněte západky na obou stranách. Držadla nechte stlačená a natáčejte a zvedejte mechanismus ven z tiskárny.

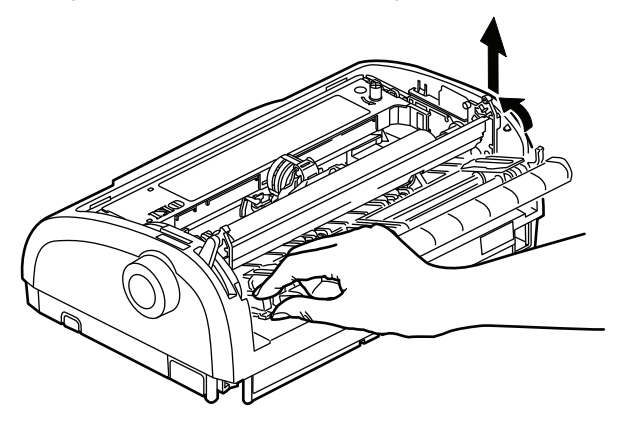

**10.** Umístěte mechanismus posuvu podle obrázku. Převodový mechanismus je nalevo.

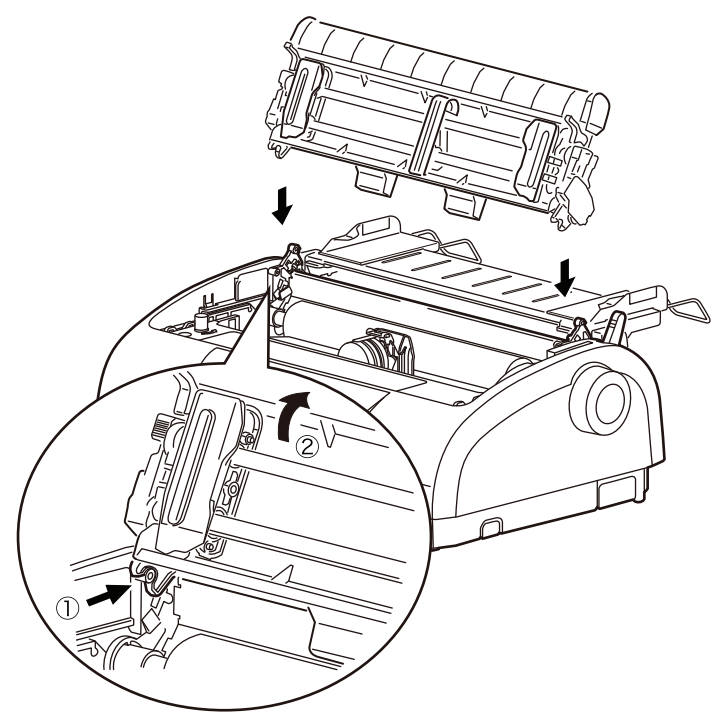

- **11.** Umístěte ramena nad otočné body a otáčejte jednotkou dozadu, dokud nezaklapnou západky nad zadními kolíky.
- 12. Otočte tiskárnu přední částí k sobě.

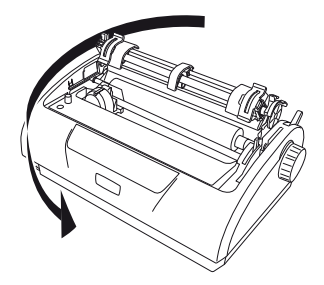

13. Otočte ovladačem posunu válce. Pokud je mechanismus posuvu správně nainstalován, ozubené kolo se bude otáčet. Pokud se při otáčení ovladačem posunu ozubené kolo netočí, opakujte kroky 10 až 12.

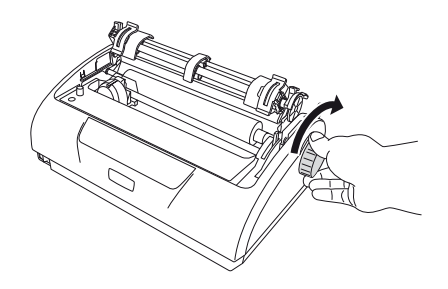

14. Vraťte vstupní zásobník se zadním krytem do tiskárny tak, aby se zadní kryt zasunul do drážek v zadní části tiskárny. Opatrně za vstupní zásobník zatáhněte, dokud nezaklapnou západky.

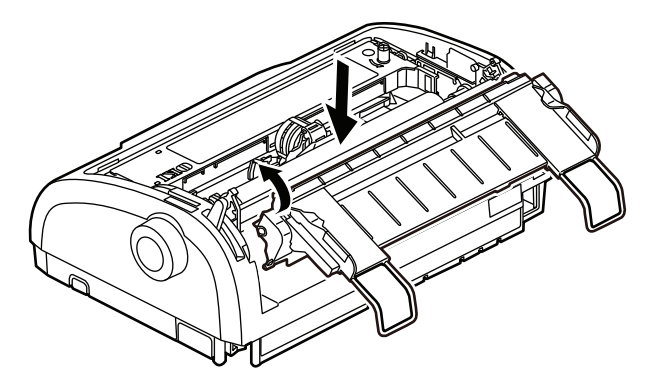

15. Znovu nasaďte přístupový kryt.

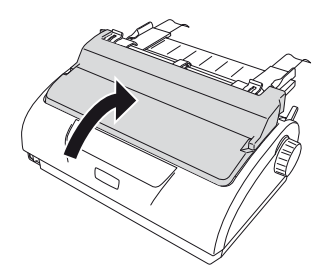

#### Zavádění spojitého papíru (dolní podávání)

1. Zkontrolujte, zda je tiskárna vypnutá.

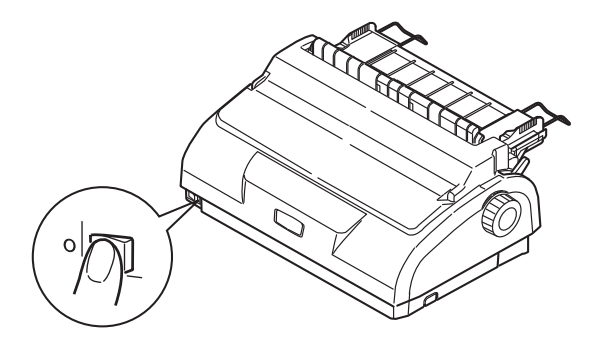

2. Sejměte přístupový kryt.

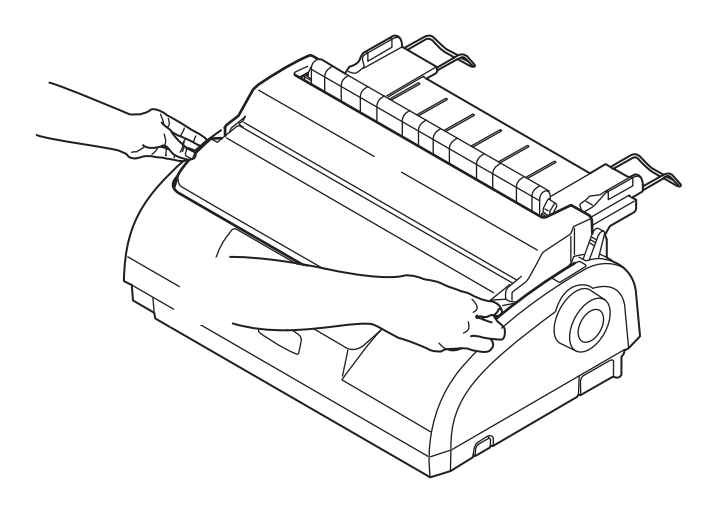

3. Nastavte páčku typu papíru do režimu pro spojitý papír 🗐.

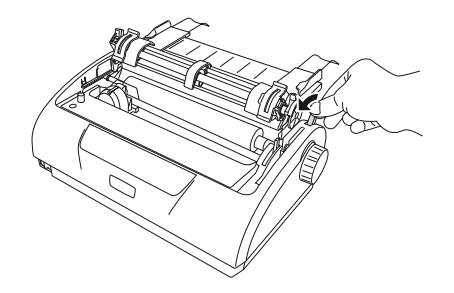

**4.** Umístěte svazek spojitého papíru pod tiskárnu. Protáhněte papír nahoru otvorem ve spodní části tiskárny.

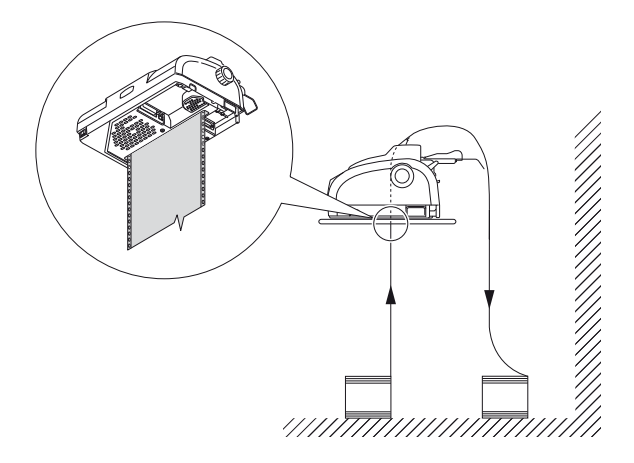

 Zvedněte uzamykací páčku (1) levého kolíkového posunu a přesuňte ho na požadovanou pozici (2) odpovídající pozici papíru. Zatlačením uzamykací páčky (3) dolů uzamkněte kolíkový posuv na požadované pozici.

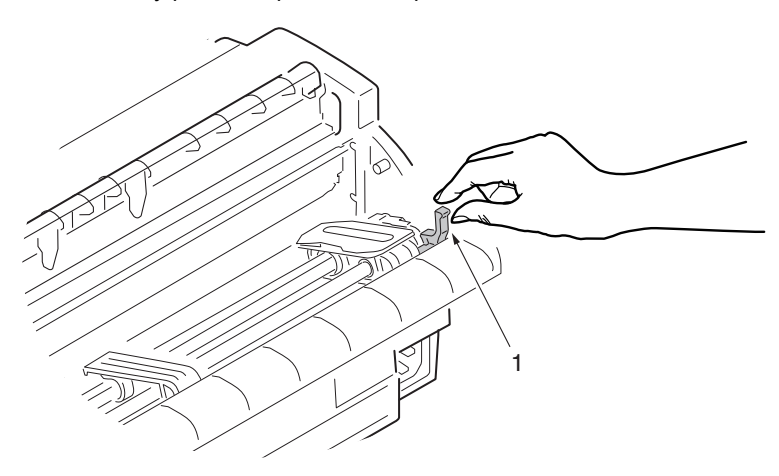

 Zvedněte uzamykací páčku (1) pravého kolíkového posunu a přesuňte ho na požadovanou pozici (2) odpovídající šířce používaného spojitého papíru. Zadní vodítko papíru (3) přesuňte doprostřed mezi levý a pravý kolíkový posuv.

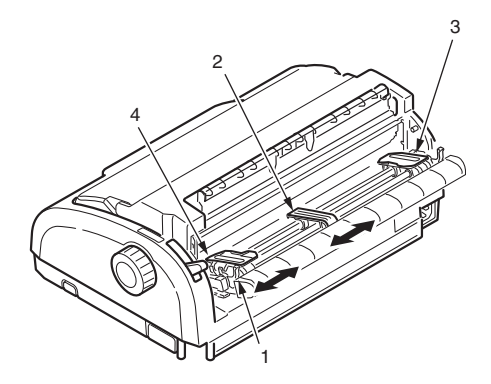

 Otevřete kryt levého a pravého kolíkového posuvu (1) a ve směru šipky vložte spojitý papír (2) tak, aby kolíky posuvu zapadly do otvorů ve spojitém papíru.

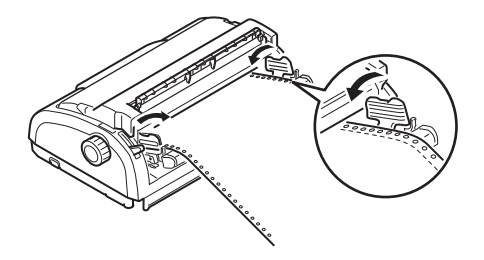

8. Zkontrolujte, zda je spojitý papír správně zarovnán na kolíky, a zavřete kryty kolíkového posuvu.

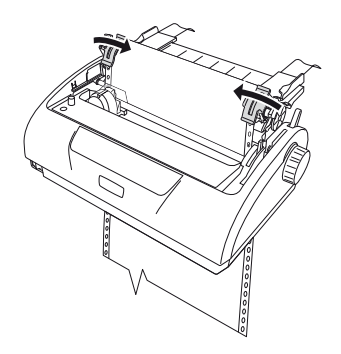

9. Upravte pozici pravého kolíkového posunu (1) tak, aby odpovídala šířce spojitého papíru. Spojitý papír nesmí být mezi kolíkovými posuvy příliš volný ani příliš napjatý. Zatlačením uzamykací páčky dolů (2) uzamkněte pravý kolíkový posuv na požadované pozici.

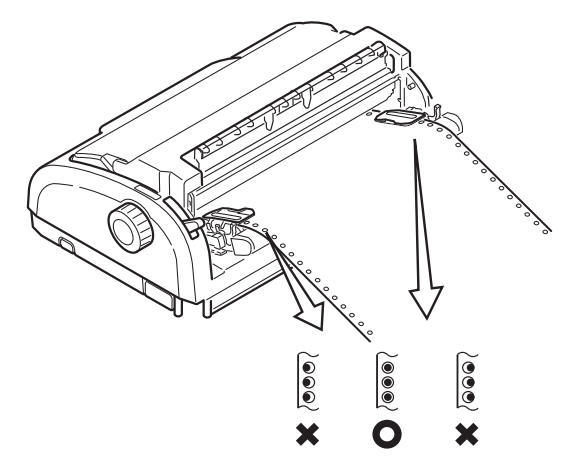

- **10.** Znovu nasaďte přístupový kryt.
- 11. Zapněte tiskárnu.

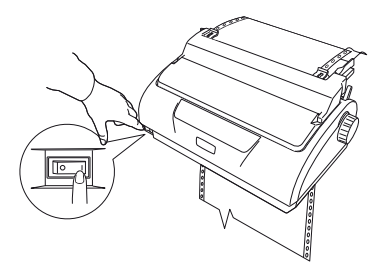

## Odtrhnutí spojitého papíru

- 1. Svítí-li kontrolka SEL, stisknutím a přidržením tlačítka LF/FF posuňte spojitý papír na následující stránku.
- 2. Stisknutím tlačítka TEAR zarovnáte perforaci papíru s odtrhávací hranou tiskárny.
- Pomocí odtrhávací hrany jako vodítka opatrně odtrhněte spojitý papír podél perforace. Použijete-li přílišnou sílu, může dojít k odtržení mimo perforaci.
- 4. Stisknutím tlačítka TEAR zasuňte spojitý papír zpět do tiskárny na pozici prvního tiskového řádku.

#### Nastavení pozice perforace pro odtržení

Pokud perforace není umístěna na odtrhávací hraně, nastavte její pozici takto:

- 1. Otevřete přístupový kryt tiskárny.
- Při rozsvícené kontrolce SEL stiskněte a přidržte stisknuté tlačítko TEAR a přesuňte perforaci na odtrhávací hranu.
3. Zkontrolujte pozici perforace (1) vzhledem k odtrhávací hraně (2).

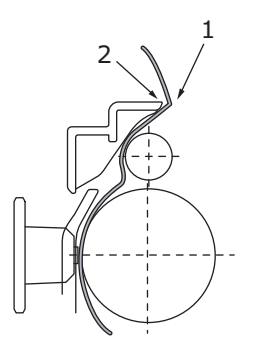

- (a) Chcete-li spojitý papír posunout vpřed, přidržte tlačítko TEAR a potom stiskněte tlačítko SEL.
- (b) Chcete-li spojitý papír posunout zpět, přidržte tlačítko TEAR a potom stiskněte tlačítko LF/FF.

#### POZNÁMKA

Pokud provedete úpravy ve větším rozsahu než +/- 3,53 mm u modelu ML1120 eco a +/- 4,23 mm u modelu ML1190 eco, nebude možné papír vyjmout.

4. Po přesunutí perforace na odtrhávací hranu uvolněte všechna tlačítka.

## Vyjmutí spojitého papíru

- Odtrhněte spojitý papír. Viz část "Odtrhnutí spojitého papíru" na straně 36.
- Chcete-li vysunout spojitý papír, přepněte tiskárnu stisknutím tlačítka SEL do režimu offline.
- Stisknutím tlačítka LOAD/EJECT přesuňte přední hranu spojitého papíru zpět na kolíkové posuvy.

#### POZNÁMKA

Pokud se otvory poslední stránky spojitého papíru vyvléknou z kolíků posuvu, nepokoušejte se papír vysunout, mohlo by dojít k uvíznutí papíru.

**4.** Vyjměte současně vstupní zásobník papíru a zadní kryt: Sevřete vstupní zásobník z obou stran a vytáhněte jej nahoru a ven z tiskárny.

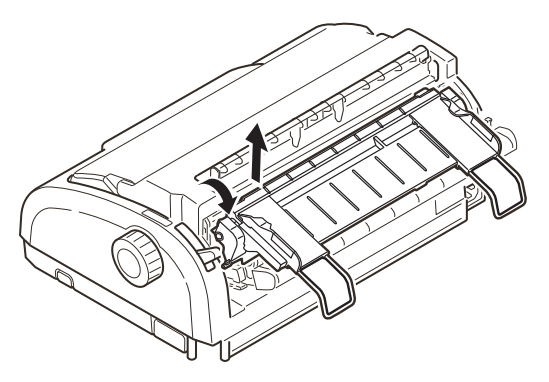

5. Odklopte kryty kolíkových posuvů a vyjměte spojitý papír.

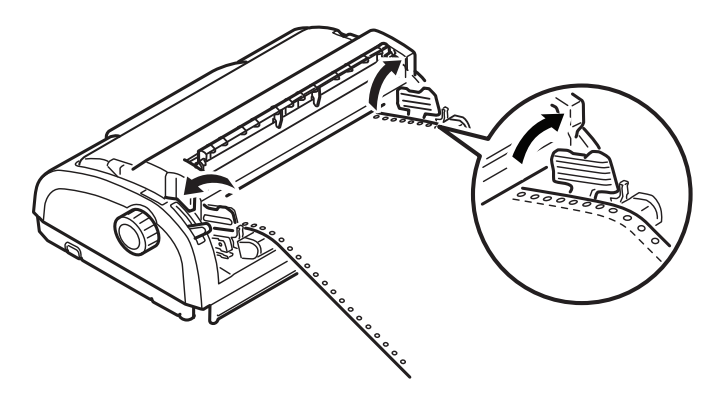

- 6. Zavřete kryty kolíkových posuvů.
- Vraťte vstupní zásobník se zadním krytem do tiskárny tak, aby se zadní kryt zasunul do drážek v zadní části tiskárny. Opatrně na vstupní zásobník zatlačte, dokud nezaklapnou západky.

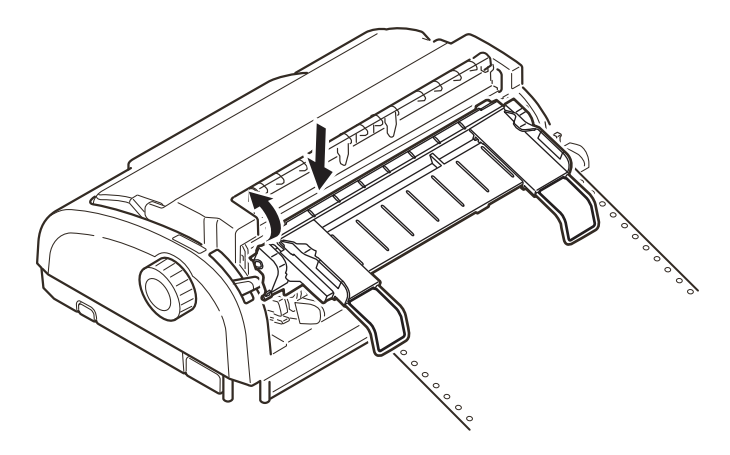

## Nastavení páčky tloušťky papíru

Páčka má 6 poloh, prvních 5 je určeno pro tisk a šestá usnadňuje výměnu pásky.

Páčku tloušťky papíru nastavíte pro různé typy papíru takto:

| TYP PAPÍRU                                                            | POLC | POLOHA PÁČKY |   |   |          |
|-----------------------------------------------------------------------|------|--------------|---|---|----------|
|                                                                       | 1    | 2            | 3 | 4 | 5 – 6    |
| Jednotlivé listy papíru                                               |      |              |   |   | Viz níže |
| 52 – 80 g/m <sup>2</sup>                                              | х    |              |   |   |          |
| 81 – 127 g/m <sup>2</sup>                                             |      | х            |   |   |          |
| Obálky                                                                |      |              |   | х |          |
| Průklepový papír nebo papír citlivý<br>na tlak (40 g/m <sup>2</sup> ) |      |              |   |   | Viz níže |
| 2 částí                                                               |      | х            |   |   |          |
| 3 částí                                                               |      | х            |   |   |          |
| 4 částí                                                               |      |              | х |   |          |
| 5 částí                                                               |      |              | х |   |          |
| 6 částí                                                               |      |              |   | х |          |

Páčku tloušťky papíru nastavíte pro celkovou tloušťku papíru takto:

| CELKOVÁ TLOUŠŤKA PAPÍRU | POLOHA PÁČKY |
|-------------------------|--------------|
| 0,06 – 0,10 mm          | 1            |
| 0,11 – 0,18 mm          | 2            |
| 0,19 – 0,25 mm          | 3            |
| 0,26 – 0,32 mm          | 4            |
| 0,33 – 0,39 mm          | 5            |
| 0,40 – 0,46 mm          | 6            |

POZNÁMKA Tisk s páčkou v poloze 5 – 6 není garantován.

Pokud poloha páčky neodpovídá tloušť ce papíru, nemusí podávání papíru a tisk fungovat správně.

Netiskněte do vkladních knížek, mohlo by totiž dojít ke zlomení jehliček nebo potrhání pásky.

Je-li páčka v poloze 4, lze tisknout na papír tloušťky až 0,32 mm.

Je-li páčka v poloze 5 – 6, může dojít ke snížení kvality tisku na průklepový papír a například k nečitelnosti vytištěných písmen.

# Provozní pokyny

## Ovládací panel

## ML1120 eco

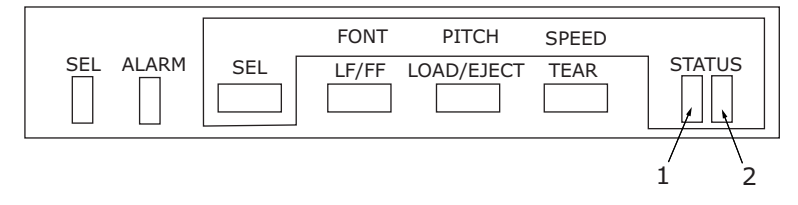

Pomocí kontrolek stavu a alarmu a tlačítek na ovládacím panelu můžete kontrolovat a stav tiskárny a řídit její provoz.

### Kontrolky

| KONTROLKA | STAV    | VÝZNAM                                                                                                    |
|-----------|---------|----------------------------------------------------------------------------------------------------|
| SEL       | ZAPNUTO | Tiskárna je v režimu online, tj. připravená k tisku.                                                                                                    |
|           | VYPNUTO | Tiskárna je v režimu offline, tj. není připravená<br>k tisku.                                                                                                    |
|           | Bliká   | Stav potlačení tisku                                                                                                    |
|           |         | Stav teplotního alarmu hlavy                                                                                                    |
|           |         | Úsporný režim (blikání s dlouhým intervalem)                                                                                                    |
|           |         | Bliká-li společně s kontrolkou ALARM, nelze<br>v této fázi pokračovat v tisku. Vypněte tiskárnu.<br>Zkontrolujte, zda se vozík pohybuje správně,<br>a tiskárnu znovu zapněte.<br>Pokud potíže trvají i po opětovném zapnutí |
|           |         | tiskárny, obraťte se na prodejce.                                                                                                    |
| ALARM     | ZAPNUTO | Při tisku signalizuje nedostatek papíru, není tedy vložen žádný papír.                                                                                                    |
|           | VYPNUTO | Papír je vložený.                                                                                                    |
|           | Bliká   | Stav alarmu při uvíznutí papíru.                                                                                                    |
|           |         | Stav alarmu při přepínání mezi médii.                                                                                                    |
|           |         | Bliká-li společně s kontrolkou SEL, nelze v této fázi<br>pokračovat v tisku. Vypněte tiskárnu. Zkontrolujte,<br>zda se vozík pohybuje správně, a tiskárnu znovu<br>zapněte.                                                 |
|           |         | Pokud potíže trvají i po opětovném zapnutí tiskárny, obraťte se na prodejce.                                                                                                    |
| STATUS    |         |                                                                                                    |
| 1         | ZAPNUTO | Režim tisku pomocí nabídky.                                                                                                    |
|           | VYPNUTO | Režim normálního tisku.                                                                                                    |
|           | Bliká   | Signalizace vysoké teploty.                                                                                                    |
| 2         | ZAPNUTO | Tichý režim tisku.                                                                                                    |
|           | VYPNUTO | Režim tisku o normální rychlosti.                                                                                                    |
|           | Bliká   | Režim tisku na papír s mnoha vrstvami.                                                                                                    |

## ML1190 eco

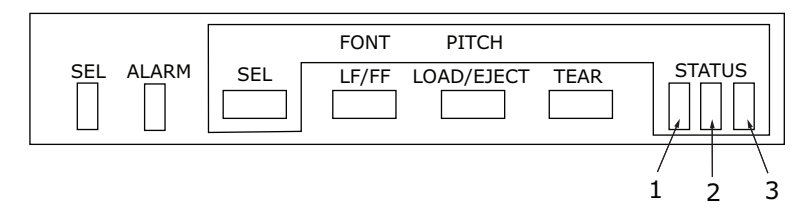

Pomocí kontrolek stavu a alarmu a tlačítek na ovládacím panelu můžete kontrolovat a stav tiskárny a řídit její provoz.

### Kontrolky

| KONTROLKA | STAV    | VÝZNAM                                                                                                    |
|-----------|---------|----------------------------------------------------------------------------------------------------|
| SEL       | ZAPNUTO | Tiskárna je v režimu online, tj. připravená k tisku.                                                                                                    |
|           | VYPNUTO | Tiskárna je v režimu offline, tj. není připravená<br>k tisku.                                                                                                    |
|           | Bliká   | Stav potlačení tisku                                                                                                    |
|           |         | Stav teplotního alarmu hlavy                                                                                                    |
|           |         | Úsporný režim (blikání s dlouhým intervalem)                                                                                                    |
|           |         | Bliká-li společně s kontrolkou ALARM, nelze<br>v této fázi pokračovat v tisku. Vypněte tiskárnu.<br>Zkontrolujte, zda se vozík pohybuje správně,<br>a tiskárnu znovu zapněte. |
|           |         | Pokud potíže trvají i po opětovném zapnutí tiskárny,<br>obraťte se na prodejce.                                                                                               |
| ALARM     | ZAPNUTO | Stav konce papíru, tj. není vložený žádný papír.                                                                                                    |
|           | VYPNUTO | Papír je vložený.                                                                                                    |
|           | Bliká   | Stav alarmu při uvíznutí papíru.                                                                                                    |
|           |         | Stav alarmu při přepínání mezi médii.                                                                                                    |
|           |         | Bliká-li společně s kontrolkou SEL, nelze v této fázi<br>pokračovat v tisku. Vypněte tiskárnu. Zkontrolujte,<br>zda se vozík pohybuje správně, a tiskárnu znovu<br>zapněte.   |
|           |         | Pokud potíže trvají i po opětovném zapnutí tiskárny,<br>obraťte se na prodejce.                                                                                               |
| STATUS    |         |                                                                                                    |
| 1         | ZAPNUTO | Režim tisku pomocí nabídky.                                                                                                    |
|           | VYPNUTO | Režim normálního tisku.                                                                                                    |
|           | Bliká   | Signalizace vysoké teploty.                                                                                                    |
| 2         | ZAPNUTO | Tichý režim tisku.                                                                                                    |
|           | VYPNUTO | Režim tisku o normální rychlosti.                                                                                                    |
|           | Bliká   | Režim tisku na papír s mnoha vrstvami.                                                                                                    |

| KONTROLKA | STAV    | VÝZNAM                |
|-----------|---------|-----------------------|
| 3         | ZAPNUTO | Tiskárna je zapnutá.  |
|           | VYPNUTO | Tiskárna je vypnutá.  |
|           | Bliká   | Režim nízké spotřeby. |

## Tlačítka

| TLAČÍTKO   | STAV                                                 | FUNKCE                                                                                                    |
|------------|------------------------------------------------------|----------------------------------------------------------------------------------------------------|
| SEL        | Online                                               | Přepne tiskárnu do režimu offline.                                                                                                    |
|            | Offline                                              | Přepne tiskárnu do režimu<br>online a vypne alarmy tiskárny.                                                                                                    |
| LF/FF      | Online                                               | Posune papír o jeden řádek.<br>Podržíte-li toto tlačítko, bude<br>probíhat souvislé odřádkování.                                                                                                    |
|            | Offline                                              | Provádí souvislé odřádkování.<br>Vysune jednotlivý list papíru.                                                                                                    |
| LOAD/EJECT | Online a offline<br>Režim spojitého papíru           | Spojitý papír se podá až do<br>prvního řádku další stránky.<br>Pokud je spojitý papír podaný<br>na tiskovou pozici, posune<br>se stisknutím tohoto tlačítka<br>zpět na kolíkové posuvy.<br>(Pokud se otvory poslední<br>stránky spojitého papíru<br>vyvléknou z kolíků posuvu,<br>nepokoušejte se papír<br>vysunout, mohlo by dojít<br>k uvíznutí papíru.) |
|            | Online a offline<br>Ruční režim pro jednotlivé listy | Vysune jednotlivý list papíru.                                                                                                    |
| TEAR       | Online<br>Režim spojitého papíru                     | Posune spojitý papír na<br>odtrhávací pozici. Po dalším<br>stisku tlačítka nebo při příjmu<br>dat se obnoví původní pozice<br>papíru.                                                                                                    |
|            | Online<br>Ruční režim pro jednotlivé listy           | Žádná funkce.                                                                                                    |
|            | Offline                                              | Žádná funkce.                                                                                                    |

| TLAČÍTKO                 | STAV             | FUNKCE                                                                                                    |
|--------------------------|------------------|----------------------------------------------------------------------------------------------------|
| SEL+tlačítko<br>vypínače |                  | Vstup do režimu nabídky.                                                                                                    |
| LOAD/EJECT+SEL           | Online a offline | ML1120 eco: Posun papíru<br>dolů o 0,176 mm.<br>ML1190 eco: Posun papíru<br>dolů o 0,141 mm.                                                                                       |
| LOAD/EJECT+LF/FF         | Online a offline | ML1120 eco: Posun papíru<br>dolů o 0,176 mm.<br>ML1190 eco: Posun papíru<br>dolů o 0,141 mm.                                                                                       |
| TEAR+SEL                 | Online a offline | ML1120 eco: Posun papíru<br>dolů o 0,176 mm pouze<br>v pozici pro odtržení.<br>ML1190 eco: Posun papíru<br>dolů o 0,141 mm pouze<br>v pozici pro odtržení.                         |
| TEAR+LF/FF               | Online a offline | ML1120 eco: Posun papíru<br>dolů o 0,176 mm pouze<br>v pozici pro odtržení.<br>ML1190 eco: Posun papíru<br>dolů o 0,141 mm pouze<br>v pozici pro odtržení.                         |
| SEL+TEAR                 | Online           | Tišší režim tisku.<br>Každé stisknutí této kombinace<br>tlačítek přepíná mezi režimy:<br>Tišší režim tisku > Režim tisku<br>na papír s mnoha vrstvami<br>> Režim normálního tisku. |
|                          | Offline          | Žádná funkce.                                                                                                    |

## Změna režimu tisku

Režim tisku lze měnit přímo na ovládacím panelu. Podržte stisknuté tlačítko SEL a stiskněte tlačítko uvedené níže. Tiskárna začne postupně přepínat režimy. Aktuální režim je signalizován dvěma kontrolkami STATUS (Stav). Jakmile tlačítka uvolníte, zůstane zvolen právě vybraný režim.

#### POZNÁMKA

V běžném provozu znázorňuje stavová kontrolka zvolené písmo.

#### ML1120 eco

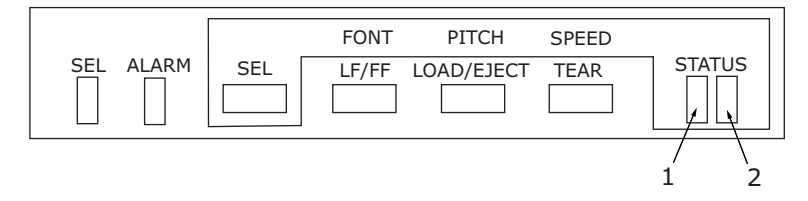

| KOMBINACE<br>TLAČÍTEK | STYL TISKU               | KONTROLKA STATUS (STAV) |       |
|-----------------------|--------------------------|-------------------------|-------|
| SEL + LF/FF           |                          | Levá                    | Pravá |
|                       | Písmo                    |                         |       |
|                       | Téměř dopisní<br>kvalita |                         | Svítí |
|                       | Běžná kvalita            | Svítí                   |       |
|                       | Rychlý koncept           |                         | Bliká |
|                       | Velmi rychlý<br>koncept  | Bliká                   |       |

| SEL + LOAD/EJECT        | Rozteč znaků                                                                                                    |   |                                                   |                                                             |
|-------------------------|----------------------------------------------------------------------------------------------------|---|---------------------------------------------------|-------------------------------------------------------------|
|                         | 10 CPI                                                                                                    |   |                                                   | Svítí                                                       |
|                         | 12 CPI                                                                                                    | s | vítí                                              |                                                             |
|                         | 15 CPI                                                                                                    |   |                                                   | Bliká                                                       |
|                         | 17 CPI                                                                                                    | В | liká                                              |                                                             |
|                         | 20 CPI                                                                                                    | S | vítí                                              | Svítí                                                       |
|                         | Proporční                                                                                                    |   |                                                   |                                                             |
| SEL + TEAR              | Rychlost tisku                                                                                                    |   |                                                   |                                                             |
|                         | Normální                                                                                                    |   |                                                   | Svítí                                                       |
|                         | Vysoká rychlost                                                                                                    | s | vítí                                              |                                                             |
|                         | Tichý tisk                                                                                                    | S | vítí                                              | Svítí                                                       |
| KOMBINACE               | STYL TISKU                                                                                                    |   | KONTROLK                                          | A STATUS (STAV)                                             |
| TLAČÍTEK                |                                                                                                    |   |                                                   |                                                             |
| TLAČÍTEK                |                                                                                                    | • | LEVÁ                                              | PRAVÁ                                                       |
| TLAČÍTEK<br>SEL + LF/FF | Téměř dopisní<br>kvalita                                                                                                    | · | LEVÁ                                              | PRAVÁ<br>Svítí                                              |
| TLAČÍTEK<br>SEL + LF/FF | Téměř dopisní<br>kvalita<br>Běžná kvalita                                                                                                    | • | LEVÁ<br>Svítí                                     | PRAVÁ<br>Svítí                                              |
| SEL + LF/FF             | Téměř dopisní<br>kvalita<br>Běžná kvalita<br>Rychlý koncept                                                                                                    |   | LEVÁ<br>Svítí                                     | PRAVÁ<br>Svítí<br>Bliká                                     |
| SEL + LF/FF             | Téměř dopisní<br>kvalita<br>Běžná kvalita<br>Rychlý koncept<br>Velmi rychlý<br>koncept                                                                                          |   | LEVÁ<br>Svítí<br>Bliká                            | PRAVÁ<br>Svítí<br>Bliká                                     |
| SEL + LOAD/EJECT        | Téměř dopisní<br>kvalita<br>Běžná kvalita<br>Rychlý koncept<br>Velmi rychlý<br>koncept<br>Rozteč znaků                                                                          |   | LEVÁ<br>Svítí<br>Bliká                            | PRAVÁ<br>Svítí<br>Bliká                                     |
| SEL + LF/FF             | Téměř dopisní<br>kvalita<br>Běžná kvalita<br>Rychlý koncept<br>Velmi rychlý<br>koncept<br>Rozteč znaků<br>10 CPI                                                                |   | LEVÁ<br>Svítí<br>Bliká                            | PRAVÁ       Svítí       Bliká       Svítí                   |
| SEL + LF/FF             | Téměř dopisní<br>kvalita<br>Běžná kvalita<br>Rychlý koncept<br>Velmi rychlý<br>koncept<br>Rozteč znaků<br>10 CPI<br>12 CPI                                                      |   | LEVÁ<br>Svítí<br>Bliká<br>Svítí                   | PRAVÁ       Svítí       Bliká       Svítí                   |
| SEL + LOAD/EJECT        | Téměř dopisní<br>kvalita<br>Běžná kvalita<br>Rychlý koncept<br>Velmi rychlý<br>koncept<br>Rozteč znaků<br>10 CPI<br>12 CPI<br>15 CPI                                            |   | LEVÁ<br>Svítí<br>Bliká<br>Svítí                   | PRAVÁ<br>Svítí<br>Bliká<br>Svítí<br>Svítí<br>Bliká          |
| SEL + LF/FF             | Téměř dopisní<br>kvalita<br>Běžná kvalita<br>Rychlý koncept<br>Velmi rychlý<br>koncept<br>Rozteč znaků<br>10 CPI<br>12 CPI<br>15 CPI<br>17 CPI                                  |   | LEVÁ<br>Svítí<br>Bliká<br>Svítí<br>Svítí          | PRAVÁ<br>Svítí<br>Bliká<br>Svítí<br>Svítí<br>Bliká          |
| SEL + LF/FF             | Téměř dopisní<br>kvalita<br>Běžná kvalita<br>Rychlý koncept<br>Velmi rychlý<br>koncept<br>Rozteč znaků<br>10 CPI<br>12 CPI<br>15 CPI<br>15 CPI<br>17 CPI<br>20 CPI              |   | LEVÁ<br>Svítí<br>Bliká<br>Svítí<br>Svítí          | PRAVÁ<br>Svítí<br>Bliká<br>Svítí<br>Svítí<br>Bliká<br>Svítí |
| SEL + LOAD/EJECT        | Téměř dopisní<br>kvalita<br>Běžná kvalita<br>Rychlý koncept<br>Velmi rychlý<br>koncept<br>Rozteč znaků<br>10 CPI<br>12 CPI<br>15 CPI<br>15 CPI<br>17 CPI<br>20 CPI<br>Proporční |   | LEVÁ<br>Svítí<br>Bliká<br>Svítí<br>Bliká<br>Svítí | PRAVÁ<br>Svítí<br>Bliká<br>Svítí<br>Svítí<br>Bliká<br>Svítí |

| KOMBINACE<br>TI AČÍTEK | STYL TISKU      | KONTROLKA S | STATUS (STAV) |  |
|------------------------|-----------------|-------------|---------------|--|
|                        |                 | LEVÁ        | PRAVÁ         |  |
| SEL + TEAR             | Rychlost tisku  |             |               |  |
|                        | Normální        |             | Svítí         |  |
|                        | Vysoká rychlost | Svítí       |               |  |
|                        | Tichý tisk      | Svítí       | Svítí         |  |

## ML1190 eco

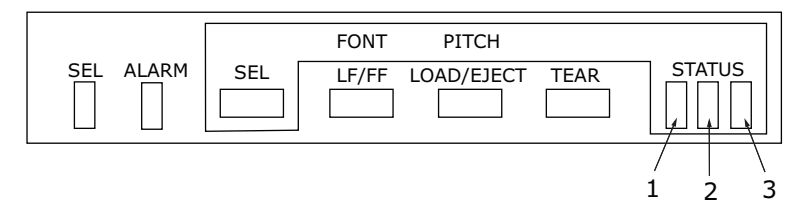

| KOMBINACE        | STYL TISKU              | KONTRO | OLKA STATUS | ATUS (STAV) |  |
|------------------|-------------------------|--------|-------------|-------------|--|
| TLAOTER          |                         | LEVÁ   | STŘEDNÍ     | PRAVÁ       |  |
| SEL + LF/FF      | Písmo                   |        |             |             |  |
|                  | LQ Courier              |        |             | Svítí       |  |
|                  | LQ Roman                |        | Svítí       |             |  |
|                  | LQ Swiss                | Svítí  |             |             |  |
|                  | LQ Swiss Bold           |        |             | Bliká       |  |
|                  | LQ Orator               |        | Bliká       |             |  |
|                  | LQ Gothic               | Bliká  |             |             |  |
|                  | LQ Prestige             |        | Svítí       | Svítí       |  |
|                  | LQ OCR-A                | Svítí  |             | Svítí       |  |
|                  | LQ OCR-B                | Svítí  | Svítí       |             |  |
|                  | Běžná kvalita           |        | Bliká       | Bliká       |  |
|                  | Velmi rychlý<br>koncept | Bliká  |             | Bliká       |  |
| SEL + LOAD/EJECT | Rozteč znaků            |        |             |             |  |
|                  | 10 CPI                  |        |             | Svítí       |  |
|                  | 12 CPI                  |        | Svítí       |             |  |
|                  | 15 CPI                  |        |             | Bliká       |  |
|                  | 17 CPI                  |        | Bliká       |             |  |
|                  | 20 CPI                  |        | Svítí       | Svítí       |  |
|                  | Proporční               |        | Bliká       | Bliká       |  |

| KOMBINACE<br>TLAČÍTEK | STYL TISKU              | KONTROLKA STATUS (STAV) |         |       |
|-----------------------|-------------------------|-------------------------|---------|-------|
| SEL + LF/FF           |                         | Levá                    | Střední | Pravá |
|                       | Písmo                   |                         |         |       |
|                       | LQ Courier              |                         |         | Svítí |
|                       | LQ Roman                |                         | Svítí   |       |
|                       | LQ Swiss                | Svítí                   |         |       |
|                       | LQ Swiss Bold           |                         |         | Bliká |
|                       | LQ Orator               |                         | Bliká   |       |
|                       | LQ Gothic               | Bliká                   |         |       |
|                       | LQ Prestige             |                         | Svítí   | Svítí |
|                       | LQ OCR-A                | Svítí                   |         | Svítí |
|                       | LQ OCR-B                | Svítí                   | Svítí   |       |
|                       | Běžná kvalita           |                         | Bliká   | Bliká |
|                       | Velmi rychlý<br>koncept | Bliká                   |         | Bliká |
| SEL + LOAD/EJECT      | Rozteč znaků            |                         |         |       |
|                       | 10 CPI                  |                         |         | Svítí |
|                       | 12 CPI                  |                         | Svítí   |       |
|                       | 15 CPI                  |                         |         | Bliká |
|                       | 17 CPI                  |                         | Bliká   |       |
|                       | 20 CPI                  |                         | Svítí   | Svítí |
|                       | Proporční               |                         | Bliká   | Bliká |

## Nastavení hodnot nabídky

Následující část popisuje nastavení tiskárny a uvádí, jak nastavení změnit. Pro referenci se vytisknou položky tiskárny a jejich hodnoty.

### Kontrola aktuálního nastavení

Chcete-li vytisknout aktuální nastavení nabídky, použijte jednotlivé listy formátu A4 nebo spojitý papír o šířce alespoň 254 mm. V tomto příkladu jsou použity jednotlivé listy formátu A4.

- 1. Nastavte páčku typu papíru do režimu pro jednotlivé listy.
- 2. Aktivace režimu nabídky:
  - (a) Zkontrolujte, zda je tiskárna vypnutá.
  - (b) Stiskněte a přidržte tlačítko SEL a přepněte hlavní vypínač tiskárny do polohy ON.
- Vložte list papíru do zásobníku. Tiskárna vytiskne podrobnosti o firmwaru.
- 4. Stisknutím tlačítka TEAR lze vytisknout aktuální nastavení nabídky.
- 5. Ukončete práci nebo změňte nastavení nabídky:
  - (a) Chcete-li ukončit kontrolu nastavení nabídky, uložte aktuální nastavení a vysuňte papír. Stiskněte a přidržte tlačítko TEAR a potom postupně stiskněte tlačítka LOAD/ EJECT a LF/FF.
  - (b) Postup změny nastavení nabídky naleznete v části "Nastavení nabídky" na straně 54.

#### Nastavení nabídky

#### POZNÁMKA

Před změnou nastavení nabídky pravděpodobně budete chtít aktuální nastavení vytisknout postupem popsaným v části "Kontrola aktuálního nastavení" na straně 53.

Následujícím postupem nastavte hodnoty položek nabídky (při nastavování se pro referenci vytisknou):

- 1. Stiskněte a přidržte tlačítko SEL a přepněte hlavní vypínač tiskárny do polohy ON.
- 2. Vložte list papíru do zásobníku.
- 3. Stisknutím tlačítka SEL (nebo současným stisknutím tlačítek TEAR a SEL) přejděte vpřed (vzad) v hlavní nabídce.
- Stisknutím tlačítka LF/FF (nebo současným stisknutím tlačítek TEAR a LF/FF) přejděte vpřed (vzad) v podnabídkách.
- Stisknutím tlačítka LOAD/EJECT (nebo současným stisknutím tlačítek TEAR a LOAD/EJECT) přejděte vpřed (vzad) v nastavení jednotlivých položek nabídky.
- 6. Chcete-li změnit nastavení dalších položek, opakujte kroky 3 až 5 podle potřeby.
- Chcete-li ukončit kontrolu nastavení nabídky, uložte aktuální nastavení a vysuňte papír. Stiskněte a přidržte tlačítko TEAR a potom postupně stiskněte tlačítka LOAD/EJECT a LF/FF.

POZNÁMKA Vypnete-li tiskárnu, nová nastavení se neuloží.

## Položky nabídky a nastavení

V níže uvedené tabulce jsou výchozí tovární nastavení uvedena tučně.

### ML1120 eco

| MENU<br>(NABÍDKA)                                            | POLOŽKA                                             | FUNKCE                                                  | NASTAVENÍ                                                                         |
|--------------------------------------------------------------|-----------------------------------------------------|---------------------------------------------------------|-----------------------------------------------------------------------------------|
| Printer<br>control menu<br>(Nabídka<br>ovládání<br>tiskárny) | Emulation Mode<br>(Režim emulace)                   | Vyberte režim<br>EPSON, IBM<br>nebo ML.                 | IBM<br>EPSON<br>ML                                                                |
| Font menu<br>(Nabídka<br>písma)                              | Print Mode<br>(Režim tisku)                         | Vyberte kvalitu<br>znaků ANK.                           | NLQ Courier<br>NLQ Gothic<br>NLQ OCR-B<br><b>DRAFT</b><br>Utility (Běžná kvalita) |
|                                                              | Draft Mode<br>(Režim konceptu)                      | Vyberte režim<br>HSD nebo SSD.                          | HSD IBM<br>SSD                                                                    |
|                                                              | Pitch (Rozteč)                                      | Vyberte rozteč<br>znaků.                                | <b>10 CPI</b> (10 znaků na palec),<br>12 CPI, 15 CPI, 17,1 CPI, 20 CPI            |
|                                                              | Proportional<br>Spacing<br>(Proporcionální<br>tisk) | Vyberte, zda<br>se má použít<br>proporcionální<br>tisk. | Ano<br>Ne                                                                         |
|                                                              | Style (Styl)                                        | Vyberte styl<br>písma.                                  | Normal (Normální), Italics (Kurzíva)                                              |
|                                                              | Size (Formát)                                       | Vyberte velikost<br>znaků.                              | Single (Jednoduchá), Double (Dvojitá)                                             |

| MENU<br>(NABÍDKA)                               | POLOŽKA                               | FUNKCE                                                                                                    | NASTAVENÍ                                                                                                    |
|-------------------------------------------------|---------------------------------------|----------------------------------------------------------------------------------------------------|----------------------------------------------------------------------------------------------------|
| Symbol<br>sets menu<br>(Nabídka sad<br>symbolů) | Character Set<br>(Sada znaků)         | Vyberte<br>tabulku kódů<br>znaků ANK.                                                                                                    | Standard<br>Line Graphics (Čárová grafika)<br>Block Graphics (Bloková grafika<br>– pouze v režimu emulace ML)<br>Set I (Sada I)<br>Set II (Sada I) – pouze v režimech<br>emulace IBM nebo EPSON)                                                                                                    |
|                                                 | Language Set<br>(Nastavení<br>jazyka) | Vyberte<br>jazykovou<br>znakovou sadu.                                                                                                    | ASCII, French (francouzština),<br>German (němčina),<br>British (britská angličtina),<br>Danish I (dánština I),<br>Swedish I (švédština),<br>Italian (italština),<br>Spanish I (španělština I),<br>Japanese (japonština),<br>Norwegian (norština),<br>Danish II (dánština II),<br>Spanish II (dánština II),<br>Spanish II (dánžtina II),<br>Latin American<br>(jihoamerické jazyky),<br>French Canadian<br>(kanadská francouzština),<br>Dutch (holandština),<br>TSR80,<br>Swedish II (švédština II),<br>Swedish II (švédština II),<br>Swedish II (švédština II),<br>Swedish II (švédština IV),<br>Turkish (turečtina),<br>Swiss I (švýcarské jazyky I),<br>Swiss II (švýcarské jazyky I),<br>Publisher (vydavatel) |
|                                                 | Zero Character<br>(Prázdný znak)      | Vybráním<br>jednoho ze<br>vzorů tiskových<br>písem získáte<br>prázdný znak,<br>který se v kódu<br>ANK nachází na<br>pozici 30H nebo<br>v jednobajtovém<br>kódu na pozici<br>AA30H. | Unslashed (Bez přeškrtnutí)<br>Slashed (Přeškrtnutý)                                                                                                    |

| MENU<br>(NABÍDKA)                               | POLOŽKA                                     | FUNKCE                                                                                                    | NASTAVENÍ                                                                                                    |
|-------------------------------------------------|---------------------------------------------|----------------------------------------------------------------------------------------------------|----------------------------------------------------------------------------------------------------|
| Symbol<br>sets menu<br>(Nabídka sad<br>symbolů) | Code Page<br>(Kódová<br>stránka)            | Vyberte kódovou<br>stránku.                                                                                                    | USA<br>Canada French Multilingual<br>(kanadská francouzština s více jazyky)<br>Portugal (portugalština)<br>Norway (norština)<br>Turkey (turečtina)<br>Greek_437 (fréčtina 437)<br>Greek_869 (řečtina 928)<br>Grk_437 CYPRUS<br>(řečtina 437, Kypr)<br>Polska Mazovia (polština, Mazovia)<br>Serbo Croatic I (srbochorvatština I)<br>Serbo Croatic I (srbochorvatština II)<br>ECMA-94<br>Hungarian CWI (maďarština CWI)<br>Windows Greek (řečtina Windows)<br>Windows Greek (řečtina Windows)<br>East Europe<br>(východoevropské jazyky Windows)<br>Windows Cyrillic (cyrilice Windows)<br>East Europe Latin II-852<br>(východoevropské jazyky Latin II-852)<br>Cyrillic II-855 (cyrilice II-866)<br>Kamenicky(MJK)<br>(kód Kamenických (MJK))<br>ISO Latin 2<br>Hebrew NC (862) (hebrejština NC (862))<br>Hebrew OC (hebrejština OC)<br>Turkey_857 (turečtina 857)<br>Latin 5 (Windows Turkey)<br>(turečtina Windows)<br>Ukrainian (ukrajinština)<br>Bulgarian (bulharština)<br>ISO Latin 6 (8859/10)<br>Windows Baltic<br>(baltické jazyky Windows)<br>Baltic_774 (baltické jazyky 774)<br>KBL-Lithuanian (litevština KBL)<br>Cyrillic Latvian (cyrilice – Lotyšsko)<br>Roman-8<br>Icelandic-861 (islandština 861)<br>Multilingual 858 (více jazyků 858)<br>ISO 8859-15<br>Greek_737 (řečtina 737)<br>POL 1<br>Macedonia (Makedonie) |
|                                                 | olasneo Letter (<br>(Přeškrtnutý<br>znak 0) | zde nastavte,<br>zda se má<br>konvertovat<br>přeškrhutý<br>znak 0, který se<br>v kódové stránce<br>USA nachází na<br>pozici 9BH a 9DH. | Ano<br>Ne                                                                                                    |

| MENU<br>(NABÍDKA)                                     | POLOŽKA                                                       | FUNKCE                                                                                                    | NASTAVENÍ                                                                                                    |
|-------------------------------------------------------|---------------------------------------------------------------|----------------------------------------------------------------------------------------------------|----------------------------------------------------------------------------------------------------|
| Rear feed<br>menu<br>(Nabídka<br>zadního<br>podávání) | Line Spacing<br>(Řádkování)                                   | Zvolte odstup<br>řádků.                                                                                                    | <b>6 LPI (6 řádků na palec)</b><br>8 LPI (8 řádků na palec)                                                                                                    |
|                                                       | Form Tear-Off<br>(odtrhávání<br>stránek)                      | Zde můžete<br>vybrat ruční nebo<br>automatický<br>posun spojitého<br>papíru na<br>odtrhávací<br>pozici.                               | <b>Manual (Ručně)</b><br>500 ms<br>1 s<br>2 s                                                                                                    |
|                                                       | Skip Over<br>Perforation<br>(Přeskakování<br>perforace)       | Vyberte, zda<br>se má perforace<br>přeskakovat.<br>(Prioritu má<br>však přijatý<br>příkaz<br>k nastavení<br>přeskočení<br>perforace.) | Yes (25,4 mm) (Ano)<br><b>No (Ne)</b>                                                                                                    |
|                                                       | Page Length<br>(Délka stránky)                                | Vyberte<br>délku stránky<br>spojitého papíru.                                                                                         | 279,4 mm<br>296,3 mm<br><b>304,8 mm</b><br>355,6 mm<br>431,8 mm<br>76,2 mm<br>82,6 mm<br>84,7 mm<br>88,9 mm<br>93,1 mm<br>101,6 mm<br>127,0 mm<br>139,7 mm<br>152,4 mm<br>177,8 mm<br>203,2 mm<br>215,9 mm |
|                                                       | Cut Position<br>Adjust<br>(Nastavení<br>odtrhávací<br>pozice) | Vyberte<br>vyrovnávací<br>hodnotu pozice<br>pro odtržení<br>konce spojitého<br>papíru.<br>(V krocích po<br>0,17 mm)                   | -201<br>0<br>+20 - +1                                                                                                    |

| MENU<br>(NABÍDKA)                                     | POLOŽKA                                                                                        | FUNKCE                                                                                                    | NASTAVENÍ                                                                                                    |
|-------------------------------------------------------|------------------------------------------------------------------------------------------------|----------------------------------------------------------------------------------------------------|----------------------------------------------------------------------------------------------------|
| Rear feed<br>menu<br>(Nabídka<br>zadního<br>podávání) | TOF adjustment<br>(Continuous)<br>(Nastavení<br>horního okraje<br>stránky spojitého<br>papíru) | Vyberte<br>vyrovnávací<br>hodnotu pro<br>referenční pozici<br>vzhledem k<br>pozici horního<br>okraje stránky<br>spojitého papíru.<br>Znaménkem + se<br>pozice přesune<br>směrem<br>k dolnímu<br>okraji papíru<br>a znaménkem<br>– k hornímu<br>okraji papíru,<br>a to v krocích<br>po 0,17 mm. | -201<br><b>0</b><br>+20 - +1                                                                                                    |
|                                                       | TOF<br>(Continuous)<br>(Horní okraj<br>stránky spojitého<br>papíru)                            | Vyberte<br>referenční pozici<br>k pozici horního<br>okraje stránky<br>při vkládání<br>spojitého papíru<br>zadní stranou<br>tiskárny.<br>(Vzhledem ke<br>středu znaků<br>v prvním řádku.)                                                                                                    | 2,12 mm (1/12 in)<br>4,23 mm<br>6,35 mm<br>8,47 mm<br>10,58 mm<br>12,7 mm<br>14,82 mm<br>16,93 mm<br>19,05 mm<br>21,17 mm<br><b>23,28 mm</b><br>25,4 mm<br>25,54 mm<br>25,52 mm<br>Use top of form<br>(Použít horní okraj stránky) |
| Bottom<br>feed menu                                   | Line Spacing<br>(Řádkování)                                                                    | Zvolte odstup<br>řádků.                                                                                                    | <b>6 LPI (6 řádků na palec)</b><br>8 LPI (8 řádků na palec)                                                                                                    |
| dolního<br>podávání)                                  | Skip Over<br>Perforation<br>(Přeskakování<br>perforace)                                        | Vyberte, zda<br>se má perforace<br>přeskakovat.<br>(Prioritu má však<br>přijatý příkaz<br>k nastavení<br>přeskočení<br>perforace.)                                                                                                    | Yes (25,4 mm) (Ano)<br>No (Ne)                                                                                                    |

| MENU<br>(NABÍDKA)                                       | POLOŽKA                                                    | FUNKCE                                                                                                    | NASTAVENÍ                                                                                                    |
|---------------------------------------------------------|------------------------------------------------------------|----------------------------------------------------------------------------------------------------|----------------------------------------------------------------------------------------------------|
| Bottom<br>feed menu<br>(Nabídka<br>dolního<br>podávání) | Page Length<br>(Délka stránky)                             | Vyberte délku<br>stránky<br>spojitého papíru.                                                                                                    | 279,4 mm<br>296,3 mm<br><b>304,8 mm</b><br>355,6 mm<br>431,8 mm<br>76,2 mm<br>82,6 mm<br>84,7 mm<br>88,9 mm<br>93,1 mm<br>101,6 mm<br>127,0 mm<br>139,7 mm<br>152,4 mm<br>177,8 mm<br>203,2 mm<br>215,9 mm  |
| Top feed<br>menu                                        | Line Spacing<br>(Řádkování)                                | Zvolte odstup<br>řádků.                                                                                                    | <b>6 LPI (6 řádků na palec)</b><br>8 LPI (8 řádků na palec)                                                                                                    |
| (Nabídka<br>horního<br>podávání)                        | Page Length<br>(Délka stránky)                             | Vyberte délku<br>stránky pro<br>jednotlivé listy<br>papíru.                                                                                                    | 279,4 mm,<br>296,3 mm<br><b>304,8 mm</b><br>355,6 mm<br>420,9 mm<br>76,2 mm<br>82,6 mm<br>84,7 mm<br>88,9 mm<br>93,1 mm<br>101,6 mm<br>127,0 mm<br>139,7 mm<br>152,4 mm<br>177,8 mm<br>203,2 mm<br>215,9 mm |
|                                                         | Top feed wait<br>time (Doba<br>čekání horního<br>podávání) | Zvolte dobu<br>čekání mezi<br>vložením papíru<br>do zásobníku<br>a podáním<br>papíru. Tato doba<br>čekání se použije<br>v okamžiku,<br>kdy tiskárna<br>v ručním<br>režimu vkládání<br>jednotlivých listů<br>papíru čeká na<br>vložení papíru. | Invalid (Neplatný)<br>500 ms<br>1 s<br>2 s                                                                                                    |

| MENU<br>(NABÍDKA)                                    | POLOŽKA                                                                                              | FUNKCE                                                                                                    | NASTAVENÍ                                                                                                    |
|------------------------------------------------------|----------------------------------------------------------------------------------------------------|----------------------------------------------------------------------------------------------------|----------------------------------------------------------------------------------------------------|
| Top feed<br>menu<br>(Nabidka<br>horního<br>podáváni) | Page length<br>control (Řízení<br>délky stránky)                                                     | Řízení délky<br>stránky pro<br>jednotlivé listy<br>papíru.                                                                                                    | Podle nastavení v nabídce.<br>Podle skutečné délky stránky                                                                                                    |
|                                                      | Cut sheet auto<br>eject Position<br>(Pozice pro<br>automatické<br>vysunutí<br>jednotlivých<br>listů) | Vyberte tiskovou<br>oblast v dolní části<br>jednotlivých listů<br>papíru v režimu<br>jednotlivých listů<br>(pozice středu<br>znaků).                                                                                                    | <b>6,35 mm</b><br>12,70 mm<br>14,82 mm                                                                                                    |
|                                                      | TOF Adjustment<br>(Úprava horního<br>okraje stránky)<br>(Jednotlivé listy)                           | Vyberte<br>vyrovnávací<br>hodnotu pro<br>referenční pozici<br>vzhledem k pozici<br>horního okraje<br>stránky pro<br>jednotlivé listy<br>papíru či vkladní<br>knížky.<br>Znaménkem +<br>se pozice přesune<br>směrem k dolnímu<br>okraji papíru<br>a znaménkem<br>– k hornímu okraji<br>papíru, a to<br>v krocích po<br>0,17 mm. | -201<br>0<br>+20 - +1                                                                                                    |
|                                                      | TOF (cut sheet<br>top of form)<br>(Horní okraj<br>stránky<br>jednotlivých<br>listů)                  | Vyberte referenční<br>pozici k pozici<br>horního okraje<br>stránky při<br>vkládání<br>jednotlivých listů<br>papíru v ručním<br>režimu. (Vzhledem<br>ke středu znaků<br>v prvním řádku.)                                                                                                    | 2,12 mm (1/12 in)<br>4,23 mm<br>6,35 mm<br>8,47 mm<br>10,58 mm<br>12,7 mm<br>14,82 mm (7/12 in)<br>16,93 mm (2/3 in)<br>19,05 mm<br>21,17 mm (5/6 in)<br>23,28 mm (11/12 in)<br>25,4 mm (1 in)<br>27,52 mm<br>Use top of form<br>(Použít horní okraj stránky) |
|                                                      | Cut sheet LF<br>adjustment<br>(Nastavení<br>odřádkování<br>jednotlivých<br>listů)                    | Upravte velikost<br>odřádkování<br>v režimu pro<br>jednotlivé listy<br>papíru.                                                                                                    | -141<br>0<br>+14 - +1                                                                                                    |

| MENU<br>(NABÍDKA)                     | POLOŽKA                                                    | FUNKCE                                                                                                    | NASTAVENÍ                                                            |
|---------------------------------------|------------------------------------------------------------|----------------------------------------------------------------------------------------------------|----------------------------------------------------------------------|
| Set-up menu<br>(Nabídka<br>nastavení) | Graphics<br>(Grafika)                                      | Zde můžete<br>vybrat směr<br>tisku pro případ,<br>že jsou na<br>jednom řádku<br>tisková data<br>dvojité výšky.                                                   | Bi-directional<br>(Obousměrný tisk)<br>Uni-directional (Jednosměrný) |
|                                       | Receive buffer<br>size (Velikost<br>vyrovnávací<br>paměti) | Vyberte velikost<br>přijímací<br>vyrovnávací<br>paměti.                                                                                                    | 1line (1 řádek)<br>32 k<br>64 k<br><b>128 K</b>                      |
|                                       | Paper out<br>override<br>(Nesledovat<br>konec papíru)      | Vyberte, zda se<br>má rozpoznávat<br>konec papíru.                                                                                                    | No (Ne)<br>Yes (Ano)                                                 |
|                                       | Print<br>Registration 1<br>(Soutisk 1)                     | Upravte<br>počáteční pozici<br>tisku při tisku<br>obráceným<br>směrem.<br>(Pozice se<br>pohybuje<br>vpravo nebo<br>vlevo po krocích<br>o velikosti<br>0,035 mm.) | -101<br><b>0</b><br>+10 - +1                                         |
|                                       | Print<br>Registration 2<br>(Soutisk 2)                     | Upravte<br>počáteční pozici<br>tisku při tisku<br>obráceným<br>směrem. (Pozice<br>se pohybuje<br>vpravo nebo<br>vlevo po krocích<br>o velikosti<br>0,035 mm.)    | -101<br>0<br>+10 - +1                                                |
|                                       | Print<br>Registration 3<br>(Soutisk 3)                     | Upravte<br>počáteční pozici<br>tisku při tisku<br>obráceným<br>směrem. (Pozice<br>se pohybuje<br>vpravo nebo<br>vlevo po krocích<br>o velikosti<br>0,035 mm.)    | -101<br>0<br>+10 - +1                                                |

| MENU<br>(NABÍDKA)                     | POLOŽKA                                                            | FUNKCE                                                                                                    | NASTAVENÍ                                                                   |
|---------------------------------------|--------------------------------------------------------------------|----------------------------------------------------------------------------------------------------|-----------------------------------------------------------------------------|
| Set-up menu<br>(Nabídka<br>nastavení) | 7 or 8 Bits Data<br>Word (7bitové<br>nebo 8bitové<br>datové slovo) | Nastavení<br>kódování znaků<br>a jednotky<br>grafických dat<br>na 7 či 8 bitů.<br>(Pouze při<br>emulaci ML.)                                           | 8<br>7                                                                      |
|                                       | Operator<br>panel function<br>(Funkčnost<br>ovládacího<br>panelu)  | Vyberte plnou<br>nebo omezenou<br>funkčnost.                                                                                                    | Full operation (Plná funkčnost)<br>Limited operation<br>(Omezená funkčnost) |
|                                       | Reset inhibit<br>(Neprovádět<br>resetování)                        | Vyberte, zda<br>se má povolit<br>nebo zakázat<br>počáteční<br>příkaz.                                                                                  | No (Ne)<br>Yes (Ano)                                                        |
|                                       | Print suppress<br>effective<br>(Potlačení tisku)                   | Zde vyberte,<br>zda se má povolit<br>nebo zakázat<br>příkaz pro<br>potlačení tisku.                                                                    | <b>Yes (Ano)</b><br>No (Ne)                                                 |
|                                       | Auto LF<br>(Automatický<br>znak LF)                                | Vyberte, zda se<br>má po obdržení<br>kódu CR<br>automaticky<br>provést<br>operace LF.                                                                  | Ano<br>Ne                                                                   |
|                                       | Auto CR<br>(Automatický<br>znak CR)                                | Vyberte, zda se<br>má po obdržení<br>příkazu pro<br>návrat vozíku<br>automaticky<br>provést<br>operace CR.<br>(Zobrazuje<br>se pouze<br>u emulace IBM) | Ano<br>Ne                                                                   |
|                                       | Print DEL Code<br>(Tisk znaku<br>DEL)                              | Nastavení, zda<br>se má kód 7FH<br>vytisknout jako<br>znak DEL, nebo<br>ne. (Pouze při<br>emulaci ML.)                                                 | No (Ne)<br>Yes (Ano)                                                        |

| MENU<br>(NABÍDKA)                     | POLOŽKA                                                                   | FUNKCE                                                                                                    | NASTAVENÍ                                                                                   |
|---------------------------------------|---------------------------------------------------------------------------|----------------------------------------------------------------------------------------------------|---------------------------------------------------------------------------------------------|
| Set-up menu<br>(Nabídka<br>nastavení) | SI select pitch<br>(10 CPI) (Znak<br>SI pro výběr<br>rozteče<br>– 10 CPI) | Nastavení,<br>jak zacházet<br>s příkazem<br>SI obdrženým<br>v režimu 10 CPI.<br>(Pouze při<br>emulaci IBM.) | 15 CPI<br>17,1 CPI                                                                          |
|                                       | SI select pitch<br>(12 CPI) (Znak<br>SI pro výběr<br>rozteče<br>– 12 CPI) | Nastavení,<br>jak zacházet<br>s příkazem<br>SI obdrženým<br>v režimu 12 CPI.<br>(Pouze při<br>emulaci IBM.) | 12 CPI<br>20 CPI                                                                            |
|                                       | Time out print<br>(Ukončení tisku<br>při nečinnosti)                      | Nastavení<br>platnosti.                                                                                     | Valid (Platný)<br>Invalid (Neplatný)                                                        |
|                                       | Auto Select<br>(Automatický<br>výběr)                                     | Nastavení,<br>zda po režimu<br>podávání papíru<br>automaticky<br>zvolit režim.                              | Yes (Ano)<br>No (Ne)                                                                        |
|                                       | Host Interface<br>(Hostitelské<br>rozhraní)                               | Výběr rozhraní.                                                                                             | Auto Interface<br>(Automatické rozhraní)<br>Parallel (Paralelní)<br>USB<br>Serial (Sériové) |
|                                       | I/F Time out<br>(Vypršení<br>platnosti<br>rozhraní)                       | Nastavení<br>vypršení<br>platnosti<br>automatické<br>volby rozhraní.                                        | 15 s<br>30 s<br>45 s<br>1 min<br>2 min<br>3 min<br>4 min<br>5 min                           |
|                                       | ESC SI Pitch<br>(Rozteč po<br>příkazu ESC SI)                             | Nastavení<br>obsahu příkazu<br>ESC SI.<br>(Pouze při<br>emulaci IBM.)                                       | 17,1 CPI<br>20 CPI                                                                          |

| MENU<br>(NABÍDKA)                     | POLOŽKA                                                                 | FUNKCE                                                                                                    | NASTAVENÍ                                                                        |
|---------------------------------------|-------------------------------------------------------------------------|----------------------------------------------------------------------------------------------------|----------------------------------------------------------------------------------|
| Set-up Menu<br>(Nabídka<br>nastavení) | Select Language<br>Set (Nastavení<br>jazykové sady)                     | Nastavení<br>platnosti<br>kombinace<br>kódové stránky<br>a konverze<br>jazyka. (Pouze<br>při emulaci<br>Epson.) | Combined (Kombinace)<br>Code Page Only (Pouze kódová stránka)                    |
|                                       | Styl tisku                                                              | Nastavení<br>tichého tisku<br>a rychlosti tisku.                                                                | <b>Normal (Normální)</b><br>High Speed (Vysoká rychlost)<br>Quiet (Tichý tisk)   |
|                                       | Select quiet<br>mode (Režim<br>tichého tisku)                           | Nastavení typu<br>režimu tichého<br>tisku.                                                                      | Mode 1 (Režim 1)<br>Mode 2 (Režim 2)                                             |
|                                       | Reverse<br>Feed Control<br>(Ovládání<br>zpětného<br>podávání)           | Nastavení<br>zpětného<br>podávání.                                                                              | TOF stop (Zastavení na horním okraji)<br>TOF over (Pokračování přes horní okraj) |
|                                       | Centering<br>Positon<br>(Continuous)<br>(Středová pozice<br>(Průběžné)) | Nastavení<br>středové pozice<br>tiskové hlavy<br>podle počtu<br>znaků 10 CPI<br>ANK.                            | <b>Default (Výchozí)</b><br>Mode 1 (Režim 1)<br>Mode 2 (Režim 2)                 |
|                                       | Centering<br>Position (Cut<br>Sheet) (Středová<br>pozice (ořezání))     | Nastavení<br>středové pozice<br>tiskové hlavy<br>podle počtu<br>znaků 10 CPI<br>ANK.                            | <b>Default (Výchozí)</b><br>Mode 1 (Režim 1)<br>Mode 2 (Režim 2)                 |

| MENU<br>(NABÍDKA)                     | POLOŽKA                                                        | FUNKCE                                                                                              | NASTAVENÍ                                            |
|---------------------------------------|----------------------------------------------------------------|----------------------------------------------------------------------------------------------------|------------------------------------------------------|
| Set-up Menu<br>(Nabidka<br>nastavení) | Power Save<br>Time (Čas<br>přechodu do<br>úsporného<br>režimu) | Nastavení doby,<br>po jejímž<br>uplynutí se<br>má tiskárna<br>přepnout do<br>úsporného<br>režimu.   | <b>5 min</b><br>10 min<br>15 min<br>30 min<br>60 min |
|                                       | Paper End<br>(Konec papíru)                                    | Nastavení stavu<br>tiskárny, je-li<br>vkládání papíru<br>nastaveno na<br>hodnotu SEL<br>nebo DESEL. | <b>Online</b><br>Offline                             |
|                                       | Print Direction<br>Command<br>(Příkaz směru<br>tisku)          | Nastavení<br>platnosti příkazu<br>nastavení<br>jednosměrného<br>tisku.                              | <b>Valid (Platný)</b><br>Invalid (Neplatný)          |
|                                       | Print Speed<br>Command<br>(Příkaz rychlosti<br>tisku)          | Nastavení<br>platnosti příkazu<br>rychlosti tisku.                                                  | Valid (Platný)<br>Invalid (Neplatný)                 |
|                                       | Page Length<br>Command<br>(Příkaz délky<br>stránky)            | Nastavení<br>platnosti příkazu<br>délky stránky.                                                    | Valid (Platný)<br>Invalid (Neplatný)                 |
|                                       | LF Pitch<br>Command<br>(Příkaz<br>rozteče LF)                  | Nastavení<br>platnosti příkazu<br>rozteče řádků.                                                    | Valid (Platný)<br>Invalid (Neplatný)                 |
|                                       | Font Command<br>(Příkaz písma)                                 | Nastavení<br>platnosti<br>příkazu písma.                                                            | Valid (Platný)<br>Invalid (Neplatný)                 |
|                                       | Pitch Command<br>(Příkaz rozteče)                              | Nastavení<br>platnosti příkazu<br>rozteče znaků.                                                    | Valid (Platný)<br>Invalid (Neplatný)                 |

| MENU<br>(NABÍDKA)                       | POLOŽKA                                    | FUNKCE                                                                                                    | NASTAVENÍ                                                                                                    |
|-----------------------------------------|--------------------------------------------|----------------------------------------------------------------------------------------------------|----------------------------------------------------------------------------------------------------|
| Parallel I/F<br>(Paralelní<br>rozhraní) | I-Prime                                    | Nastavení<br>ovládání signálu<br>I-Prime rozhraní<br>Centronics.                                                                | Invalid (Neplatný)<br>Buffer Print<br>(Tisk vyrovnávací paměti)<br>Buffer Clear<br>(Vymazání vyrovnávací paměti) |
|                                         | Auto Feed XT<br>(Automatické<br>řádkování) | Povolení<br>či zakázání<br>signálu<br>automatického<br>řádkování<br>rozhraní<br>Centronics.<br>(Pouze při<br>emulaci<br>EPSON.) | Valid (Platný)<br>Invalid (Neplatný)                                                                             |
|                                         | Bi-Direction<br>(Obousměrně)               | Povolení<br>či zakázání<br>signálu<br>obousměrné<br>komunikace<br>rozhraní<br>Centronics.                                       | Enable (Povolit)<br>Disable (Zakázat)                                                                            |

| MENU<br>(NABÍDKA)                   | POLOŽKA                                             | FUNKCE                                                                                                    | NASTAVENÍ                                                                                                    |
|-------------------------------------|-----------------------------------------------------|----------------------------------------------------------------------------------------------------|----------------------------------------------------------------------------------------------------|
| Serial I/F<br>(Sériové<br>rozhraní) | Parity (Parita)                                     | Nastavení parity.                                                                                                  | <b>None (Žádná)</b><br>Odd (Lichá)<br>Even (Sudá)<br>Ignore (Ignorovat)                                                                                                    |
|                                     | Serial Data 7/8<br>Bits (7/8bitová<br>sériová data) | Nastavení délky<br>sériových dat.                                                                                  | 8 bit (8 bitů)<br>7 bit (7 bitů)                                                                                                    |
|                                     | Protocol<br>(Protokol)                              | Nastavení<br>protokolu.                                                                                            | DTR<br>X-ON/X-OFF<br>DTR & X-ON/X-OFF                                                                                                    |
|                                     | Diagnostic Test<br>(Diagnostický<br>test)           | Nastavení/<br>zrušení<br>testovací<br>smyčky<br>sériového<br>rozhraní.                                             | No (Ne)<br>Yes (Ano)                                                                                                    |
|                                     | Baud Rate<br>(Přenosová<br>rychlost)                | Nastavení<br>přenosové<br>rychlosti<br>sériového<br>rozhraní.                                                      | <ul> <li>9 600 bps (9 600 bitů/s)</li> <li>4 800 bps (4 800 bitů/s)</li> <li>2 400 bps (2 400 bitů/s)</li> <li>1 200 bps (1 200 bitů/s)</li> <li>600 bps (600 bitů/s)</li> <li>300 bps (300 bitů/s)</li> <li>19 200 bps (19 200 bitů/s)</li> </ul> |
|                                     | DTR Signal<br>(Signál DTR)                          | Nastavení<br>přepínání<br>signálu DTR<br>sériového<br>rozhraní po<br>ručním výběru<br>nebo po zapnutí<br>tiskárny. | Ready on Power UP<br>(Připravený po spuštění)<br>Ready on Select<br>(Připravený po výběru)                                                                                                    |
|                                     | Busy Time<br>(Délka signálu<br>obsazení)            | Nastavení<br>minimální<br>doby přepnutí<br>z obsazeného<br>stavu do<br>připraveného<br>stavu.                      | <b>0,2 s</b><br>1,0 s                                                                                                    |

## ML1190 eco

V níže uvedené tabulce jsou tučně uvedena výchozí tovární nastavení.

| NABÍDKA                                                      | POLOŽKA                                             | FUNKCE                                                 | NASTAVENÍ                                                                                                    |
|--------------------------------------------------------------|-----------------------------------------------------|--------------------------------------------------------|----------------------------------------------------------------------------------------------------|
| Printer<br>Control Menu<br>(Nabídka<br>ovládání<br>tiskárny) | Emulation Mode<br>(Režim emulace)                   | Nastavení režimu<br>EPSON LQ, IBM PPR<br>nebo IBM AGM. | EPSON LQ<br>IBM PPR<br>IBM AGM                                                                                                    |
| Font Menu<br>(Nabídka<br>písma)                              | Print Mode<br>(Režim tisku)                         | Nastavení kvality<br>znaků ANK.                        | LQ Courier<br>LQ Roman<br>LQ Swiss<br>LQ Swiss Bold<br>LQ Orator<br>LQ Gothic<br>LQ Prestige<br>LQ OCR-A<br>LQ OCR-B<br>Běžná kvalita<br>Velmi rychlý koncept |
|                                                              | Pitch (Rozteč)                                      | Nastavení rozteče<br>znaků.                            | 10 CPI<br>12 CPI<br>15 CPI<br>17,1 CPI<br>20 CPI                                                                                                    |
|                                                              | Proportional<br>Spacing<br>(Proporcionální<br>tisk) | Nastavení použití<br>proporcionálního tisku.           | Yes (Ano)<br>No (Ne)                                                                                                    |
|                                                              | Style (Styl)                                        | Nastavení stylu písma.                                 | Normal (Normální)<br>Italics (Kurzíva)                                                                                                    |

| NABÍDKA                             | POLOŽKA                               | FUNKCE                                                                                                    | NASTAVENÍ                                                                                                    |
|-------------------------------------|---------------------------------------|----------------------------------------------------------------------------------------------------|----------------------------------------------------------------------------------------------------|
| Symbol<br>Sets Menu<br>(Nabídka sad | Character Set<br>(Znaková sada)       | Nastavení tabulky<br>kódů znaků ANK.                                                                                                    | Set I (Sada I)<br><b>Set II (Sada II)</b>                                                                                                    |
| symbolů)                            | Language Set<br>(Nastavení<br>jazyka) | Nastavení jazykové<br>znakové sady.                                                                                                    | ASCII<br>French (Francouzština)<br>German (Němčina)<br>British (Angličtina)<br>Danish I (Dánština I)<br>Swedish I (Švédština I)<br>Italian (Italština)<br>Spanish I (Španělština I)<br>Japanese (Japonština)<br>Norwegian (Norština)<br>Danish II (Dánština II)<br>Spanish II (Ďanělština II)<br>Latin American<br>(Latinskoamerická)<br>French Canadian<br>(Kanadská francouzština)<br>Dutch (Nizozemština)<br>Swedish II (Švédština II)<br>Swedish II (Švédština II)<br>Swedish II (Švédština IV)<br>Turkish (Turečtina)<br>Swiss I (Švýcarská I)<br>Swiss II (Švýcarská II) |
|                                     | Zero Character<br>(Znak nula)         | Nastavení jednoho ze<br>vzorů tiskových písem,<br>kterým je načten prázdný<br>znak nacházející se<br>v kódu ANK na pozici 30H,<br>případně v jednobajtovém<br>kódu na pozici AA30H. | Unslashed<br>(Bez přeškrtnutí)<br>Slashed<br>(S přeškrtnutím)                                                                                                    |
|                                     | Code Page<br>(Kódová stránka)         | Nastavení kódové<br>stránky.                                                                                                    | USA<br>Canadian French<br>(Kanadská francouzština)<br>Multilinguall (Více jazyků)<br>Portugal (Portugalština)<br>Norway (Norština)<br>Turkey (Turečtina)<br>Greek_437 (Řečtina_437)<br>Greek_869 (Řečtina_869)                                                                                                    |

| NABÍDKA                                               | POLOŽKA                                                                                        | FUNKCE                                                                                                    | NASTAVENÍ                                                          |
|-------------------------------------------------------|------------------------------------------------------------------------------------------------|----------------------------------------------------------------------------------------------------|--------------------------------------------------------------------|
| Symbol<br>Sets Menu<br>(Nabídka sad<br>symbolů)       | Slashed Letter 0<br>(Přeškrtnutý<br>znak 0)                                                    | Nastavení konverze<br>přeškrtnutého znaku<br>0 nacházejícího se<br>v kódové stránce USA<br>na pozici 9BH a 9DH.                                                                                                    | Yes (Ano)<br>No (Ne)                                               |
| Rear Feed<br>Menu<br>(Nabídka<br>zadního<br>podávání) | Line Spacing<br>(Řádkování)                                                                    | Nastavení rozteče<br>řádků.                                                                                                    | <b>6 LPI<br/>(6 řádků na palec)</b><br>8 LPI<br>(8 řádků na palec) |
|                                                       | Form Tear-Off<br>(Odtrhávání<br>stránek)                                                       | Výběr ručního nebo<br>automatického posunu<br>spojitého papíru na<br>odtrhávací pozici.                                                                                                    | <b>Manual (Manuálně)</b><br>500 ms<br>1 s<br>2 s                   |
|                                                       | Skip Over<br>Perforation<br>(Přeskakování<br>perforace)                                        | Nastavení přeskakování<br>perforace. (Prioritu<br>má přijatý příkaz<br>k nastavení přeskočení<br>perforace.)                                                                                                    | Yes (25,4 mm)<br>(Ano (25,4 mm))<br><b>No (Ne)</b>                 |
|                                                       | Cut Position<br>Adjust (Nastavení<br>odtrhávací<br>pozice)                                     | Nastavení vyrovnávací<br>hodnoty pozice<br>pro odtržení konce<br>spojitého papíru.<br>(V krocích po 0,14 mm)                                                                                                    | -20 – -1<br><b>0</b><br>+20 – +1                                   |
|                                                       | TOF Adjustment<br>(Continuous)<br>(Nastavení<br>horního okraje<br>stránky spojitého<br>papíru) | Nastavení vyrovnávací<br>hodnoty pro referenční<br>pozici vzhledem<br>k pozici horního<br>okraje stránky<br>spojitého papíru.<br>Příkazem + se pozice<br>přesune směrem<br>k dolnímu okraji papíru<br>a příkazem – k hornímu<br>okraji papíru, a to<br>v krocích po 0,14 mm. | -201<br><b>0</b><br>+20 - +1                                       |

| NABÍDKA                                                 | POLOŽKA                                                          | FUNKCE                                                                                                    | NASTAVENÍ                                                                                                    |
|---------------------------------------------------------|------------------------------------------------------------------|----------------------------------------------------------------------------------------------------|----------------------------------------------------------------------------------------------------|
| Rear Feed<br>Menu<br>(Nabídka<br>zadního<br>podávání)   | TOF (continuous)<br>(Horní okraj<br>stránky spojitého<br>papíru) | Nastavení referenční<br>pozice k pozici horního<br>okraje stránky při<br>vkládání spojitého<br>papíru zadní stranou<br>tiskárny. (Vzhledem ke<br>středu znaků v prvním<br>řádku.) | 2,12 mm<br>4,23 mm<br>6,35 mm<br>8,47 mm<br>10,58 mm<br>12,70 mm<br>14,82 mm<br>16,93 mm<br>19,05 mm<br>21,17 mm<br><b>23,28 mm</b><br>25,40 mm<br>27,52 mm<br>User top of form<br>(Vlastní horní okraj<br>stránky) |
| Bottom<br>Feed Menu<br>(Nabídka<br>dolního<br>podávání) | Line Spacing<br>(Řádkování)                                      | Nastavení rozteče<br>řádků.                                                                                                    | <b>6 LPI<br/>(6 řádků na palec)</b><br>8 LPI<br>(8 řádků na palec)                                                                                                    |
|                                                         | Skip Over<br>Perforation<br>(Přeskakování<br>perforace)          | Nastavení<br>přeskakování<br>perforace.<br>(Prioritu má přijatý<br>příkaz k nastavení<br>přeskočení perforace.)                                                                   | Yes (25,4 mm)<br>(Ano (25,4 mm))<br>No (Ne)                                                                                                    |
| NABÍDKA                                                 | POLOŽKA                        | FUNKCE                                                     | NASTAVENÍ                                                                                                    |
|---------------------------------------------------------|--------------------------------|------------------------------------------------------------|----------------------------------------------------------------------------------------------------|
| Bottom<br>Feed Menu<br>(Nabídka<br>doiního<br>podávání) | Page Length<br>(Délka stránky) | Nastavení délky<br>stránky spojitého<br>papíru.            | 279,4 mm<br>296,3 mm<br>304,8 mm<br>355,6 mm<br>431,8 mm<br>76,2 mm<br>82,6 mm<br>84,7 mm<br>88,9 mm<br>93,1 mm<br>101,6 mm<br>127,0 mm<br>139,7 mm<br>152,4 mm<br>177,8 mm<br>203,2 mm<br>215,9 mm        |
| Top Feed<br>Menu<br>(Nabídka<br>horního<br>podávání)    | Line Spacing<br>(Řádkování)    | Nastavení rozteče<br>řádků.                                | <b>6 LPI<br/>(6 řádků na palec)</b><br>8 LPI<br>(8 řádků na palec)                                                                                                    |
|                                                         | Page Length<br>(Délka stránky) | Nastavení délky<br>stránky pro jednotlivé<br>listy papíru. | 279,4 mm<br>296,3 mm<br>304,8 mm<br>355,6 mm<br><b>420,9 mm</b><br>76,2 mm<br>82,6 mm<br>84,7 mm<br>88,9 mm<br>93,1 mm<br>101,6 mm<br>127,0 mm<br>139,7 mm<br>152,4 mm<br>177,8 mm<br>203,2 mm<br>215,9 mm |

| NABÍDKA                                              | POLOŽKA                                                                                           | FUNKCE                                                                                                    | NASTAVENÍ                                                                                                    |
|------------------------------------------------------|---------------------------------------------------------------------------------------------------|----------------------------------------------------------------------------------------------------|----------------------------------------------------------------------------------------------------|
| Top Feed<br>Menu<br>(Nabídka<br>horního<br>podávání) | Top Feed Wait<br>Time (Doba<br>čekání horního<br>podávání)                                        | Nastavení doby<br>čekání mezi vložením<br>papíru do zásobníku<br>a podáním papíru.<br>Toto nastavení se týká<br>chvíle, kdy je tiskárna<br>v ručním režimu<br>vkládání jednotlivých<br>listů papíru a čeká na<br>vložení papíru.                                                        | Invalid (Neplatný)<br>0,5 s<br><b>1 s</b><br>2 s                                                                |
|                                                      | Page Length<br>Control (Řízení<br>délky stránky)                                                  | Řízení délky stránky<br>pro jednotlivé listy<br>papíru.                                                                                                    | by MENU setting<br>(podle nastavení<br>v nabídce)<br>by Actual page length<br>(podle skutečné délky<br>stránky) |
|                                                      | Cut Sheet Auto<br>Eject Position<br>(Pozice pro<br>automatické<br>vysunutí<br>jednotlivých listů) | Nastavení tiskové<br>oblasti v dolní části<br>jednotlivých listů<br>papíru v režimu<br>jednotlivých listů<br>(pozice středu znaků).                                                                                                    | <b>6,35 mm</b><br>12,70 mm<br>14,82 mm                                                                          |
|                                                      | TOF Adjustment<br>(Cut Sheet)<br>(Nastavení<br>horního okraje<br>stránky (ořezání))               | Nastavení vyrovnávací<br>hodnoty pro referenční<br>pozici vzhledem<br>k pozici horního okraje<br>stránky pro jednotlivé<br>listy papíru.<br>Příkazem + se pozice<br>přesune směrem<br>k dolnímu okraji papíru<br>a příkazem – k hornímu<br>okraji papíru, a to<br>v krocích po 0,14 mm. | -30 – -1<br><b>0</b><br>+1 – +30                                                                                |

| NABÍDKA                                              | POLOŽKA                                                                                              | FUNKCE                                                                                                    | NASTAVENÍ                                                                                                    |
|------------------------------------------------------|----------------------------------------------------------------------------------------------------|----------------------------------------------------------------------------------------------------|----------------------------------------------------------------------------------------------------|
| Top Feed<br>Menu<br>(Nabídka<br>horního<br>podávání) | TOF (Cut Sheet<br>Top of Form)<br>(Horní okraj<br>stránky<br>jednotlivých<br>listů papíru)           | Nastavení referenční<br>pozice k pozici homího<br>okraje stránky při<br>vkládání jednotlivých<br>listů papíru v ručním<br>režimu. (Vzhledem<br>ke středu znaků<br>v prvním řádku.) | 2,12 mm<br>4,23 mm<br><b>6,35 mm</b><br>8,47 mm<br>10,58 mm<br>12,7 mm<br>14,82 mm<br>16,93 mm<br>19,05 mm<br>21,17 mm<br>23,28 mm<br>25,4 mm<br>27,52 mm<br>Use top of form (Použít<br>horní okraj stránky) |
|                                                      | Cut Sheet LF<br>Adjustment<br>(Nastavení<br>odřádkování<br>v režimu<br>jednotlivých<br>listů papíru) | Nastavení odřádkování<br>v režimu jednotlivých<br>listů papíru.                                                                                                    | -14 – -1<br><b>0</b><br>+1 – +14                                                                                                    |
| Set-up Menu<br>(Nabídka<br>nastavení)                | Graphics<br>(Grafika)                                                                                | Nastavení směru tisku<br>pro případ, že jsou na<br>jednom řádku tisková<br>data dvojité výšky.                                                                                     | <b>Bi-directional</b><br>(Obousměrný tisk)<br>Uni-directional<br>(Jednosměrný tisk)                                                                                                    |
|                                                      | Receive Buffer<br>Size (Velikost<br>přijímací<br>vyrovnávací<br>paměti)                              | Nastavení velikosti<br>přijímací vyrovnávací<br>paměti.                                                                                                    | 1line (1 řádek)<br>32 K (32 kB)<br>64 K (64 kB)<br><b>128 K (128 kB)</b>                                                                                                    |
|                                                      | Paper Out<br>Override<br>(Nesledovat<br>konec papíru)                                                | Nastavení<br>rozpoznávání<br>konce papíru.                                                                                                    | <b>No (Ne)</b><br>Yes (Ano)                                                                                                    |
|                                                      | Print Registration 1<br>(Soutisk 1)                                                                  | Nastavení počáteční<br>pozice tisku při tisku<br>obráceným směrem.<br>(Posunutí pozice<br>doprava nebo doleva<br>po krocích o velikosti<br>0,035 mm.)                              | -101<br><b>0</b><br>+1 - +10                                                                                                    |

| NABÍDKA                               | POLOŽKA                                                     | FUNKCE                                                                                                    | NASTAVENÍ                                                                      |
|---------------------------------------|-------------------------------------------------------------|----------------------------------------------------------------------------------------------------|--------------------------------------------------------------------------------|
| Set-up Menu<br>(Nabídka<br>nastavení) | Print Registration 2<br>(Soutisk 2)                         | Nastavení počáteční<br>pozice tisku při tisku<br>obráceným směrem.<br>(Posunutí pozice<br>doprava nebo doleva<br>po krocích o velikosti<br>0,035 mm.) | -10 – -1<br><b>0</b><br>+1 – +10                                               |
|                                       | Print Registration 3<br>(Soutisk 3)                         | Nastavení počáteční<br>pozice tisku při tisku<br>obráceným směrem.<br>(Posunutí pozice<br>doprava nebo doleva<br>po krocích o velikosti<br>0,035 mm.) | -10 – -1<br><b>0</b><br>+1 – +10                                               |
|                                       | Print Registration 4<br>(Soutisk 4)                         | Nastavení počáteční<br>pozice tisku při tisku<br>obráceným směrem.<br>(Posunutí pozice<br>doprava nebo doleva<br>po krocích o velikosti<br>0,035 mm.) | -10 – -1<br><b>0</b><br>+1 – +10                                               |
|                                       | Operator Panel<br>Function (Funkce<br>ovládacího<br>panelu) | Nastavení plné nebo<br>omezené funkčnosti.                                                                                                    | Full operation<br>(Plná funkčnost)<br>Limited operation<br>(Omezená funkčnost) |
|                                       | Reset Inhibit<br>(Potlačení<br>resetování)                  | Povolení či zakázání<br>úvodního příkazu.                                                                                                    | <b>No (Ne)</b><br>Yes (Ano)                                                    |
|                                       | Print Suppress<br>Effective<br>(Potlačení tisku)            | Povolení nebo<br>zakázání příkazu<br>pro potlačení tisku.                                                                                             | <b>Yes (Ano)</b><br>No (Ne)                                                    |
|                                       | Auto LF<br>(Automatický<br>znak LF)                         | Povolení nebo<br>zakázání příkazu<br>pro potlačení tisku.                                                                                             | Yes (Ano)<br>No (Ne)                                                           |

| NABÍDKA                               | POLOŽKA                                                                            | FUNKCE                                                                                                    | NASTAVENÍ                                                                                   |
|---------------------------------------|------------------------------------------------------------------------------------|----------------------------------------------------------------------------------------------------|---------------------------------------------------------------------------------------------|
| Set-up Menu<br>(Nabídka<br>nastavení) | Auto CR<br>(Automatický<br>znak CR)                                                | Vyberte, zda se má<br>po obdržení příkazu<br>pro návrat vozíku<br>automaticky provést<br>operace CR.<br>(Pouze při emulaci IBM<br>PPR a IBM AGM.) | Yes (Ano)<br><b>No (Ne)</b>                                                                 |
|                                       | SI Select Pitch<br>(10 CPI) (Znak<br>SI pro výběr<br>rozteče – 10 CPI)             | Nastavení, jak<br>zacházet s příkazem<br>SI obdrženým<br>v režimu 10 CPI.<br>(Pouze při emulaci<br>IBM PPR a IBM AGM.)                            | 15 CPI<br><b>17,1 CPI</b>                                                                   |
|                                       | SI select Pitch<br>(12 CPI) (Znak<br>SI pro výběr<br>rozteče – 12 CPI)<br>(12 CPI) | Nastavení, jak<br>zacházet s příkazem<br>SI obdrženým v režimu<br>12 CPI.<br>(IBM PPR and IBM<br>AGM emulation only)                              | <b>12 CPI</b><br>20 CPI                                                                     |
|                                       | Time out Print<br>(Ukončení tisku<br>při nečinnosti)                               | Nastavení platnosti.                                                                                                    | <b>Valid (Platný)</b><br>Invalid (Neplatný)                                                 |
|                                       | Auto Select<br>(Automatický<br>výběr)                                              | Nastavení, zda se má<br>po podávání papíru<br>automaticky zvolit režim.                                                                           | <b>Yes (Ano)</b><br>No (Ne)                                                                 |
|                                       | Host Interface<br>(Hostitelské<br>rozhraní)                                        | Výběr rozhraní.                                                                                                    | Auto Interface<br>(Automatické rozhraní)<br>Parallel (Paralelní)<br>USB<br>Serial (Sériové) |
|                                       | I/F Time Out<br>(Vypršení<br>platnosti<br>rozhraní)                                | Nastavení vypršení<br>platnosti automatické<br>volby rozhraní.                                                                                    | <b>15 s</b><br>30 s<br>45 s                                                                 |
|                                       | Select Language<br>Set (Nastavení<br>jazykové sady)                                | Nastavení platnosti<br>kombinace kódové<br>stránky a konverze<br>jazyka.<br>(Pouze při emulaci<br>Epson.)                                         | Combined<br>(Kombinace)<br>Code Page Only<br>(Pouze kódová<br>stránka)                      |

| NABÍDKA                               | POLOŽKA                                                                  | FUNKCE                                                                                           | NASTAVENÍ                                                      |
|---------------------------------------|--------------------------------------------------------------------------|--------------------------------------------------------------------------------------------------|----------------------------------------------------------------|
| Set-up Menu<br>(Nabídka<br>nastavení) | Styl tisku                                                               | Nastavení tichého<br>tisku.                                                                      | <b>Normal (Normální)</b><br>Quiet (Tichý)                      |
|                                       | Centering<br>Position<br>(continuous)<br>(Středová pozice<br>(Průběžné)) | Nastavení středové<br>pozice tiskové hlavy<br>podle počtu znaků<br>10 CPI ANK.                   | <b>Default (Výchozí)</b><br>Mode1 (Režim 1)<br>Mode2 (Režim 2) |
|                                       | Centering<br>Position (cut<br>sheet) (Středová<br>pozice (ořezání))      | Nastavení středové<br>pozice tiskové hlavy<br>podle počtu znaků<br>10 CPI ANK.                   | Výchozí<br>Mode1 (Režim 1)<br>Mode2 (Režim 2)                  |
|                                       | Power Save Time<br>(Čas přechodu<br>do úsporného<br>režimu)              | Nastavení doby, po<br>jejímž uplynutí se má<br>tiskárna přepnout do<br>úsporného režímu.         | <b>5 min</b><br>10 min<br>15 min<br>30 min<br>60 min           |
|                                       | Paper End<br>(Konec papíru)                                              | Nastavení stavu<br>tiskárny, je-li vkládání<br>papíru nastaveno na<br>hodnotu SEL nebo<br>DESEL. | <b>Online</b><br>Offline                                       |
|                                       | Print Direction<br>Command<br>(Příkaz směru<br>tisku)                    | Nastavení platnosti<br>příkazu nastavení<br>jednosměrného tisku.                                 | <b>Valid (Platný)</b><br>Invalid (Neplatný)                    |
|                                       | Print Speed<br>Command<br>(Příkaz rychlosti<br>tisku)                    | Nastavení platnosti<br>příkazu rychlosti tisku.                                                  | <b>Valid (Platný)</b><br>Invalid (Neplatný)                    |
|                                       | Page Length<br>Command<br>(Příkaz délky<br>stránky)                      | Nastavení platnosti<br>příkazu délky stránky.                                                    | <b>Valid (Platný)</b><br>Invalid (Neplatný)                    |
|                                       | LF Pitch Command<br>(Příkaz rozteče LF)                                  | Nastavení platnosti<br>příkazu rozteče řádků.                                                    | Valid (Platný)<br>Invalid (Neplatný)                           |
|                                       | Font Command<br>(Příkaz písma)                                           | Nastavení platnosti<br>příkazu písma.                                                            | Valid (Platný)<br>Invalid (Neplatný)                           |

| NABÍDKA                                                  | POLOŽKA                                                 | FUNKCE                                                                                                    | NASTAVENÍ                                                                                                    |
|----------------------------------------------------------|---------------------------------------------------------|----------------------------------------------------------------------------------------------------|----------------------------------------------------------------------------------------------------|
| Set-up Menu<br>(Nabídka<br>nastavení)                    | Pitch Command<br>(Příkaz rozteče)                       | Nastavení platnosti<br>příkazu rozteče znaků.                                                                       | <b>Valid (Platný)</b><br>Invalid (Neplatný)                                                                                                    |
| Parallel I/F<br>(Paralelní<br>rozhraní)                  | I-Prime                                                 | Nastavení ovládání<br>signálu I-Prime<br>rozhraní Centronics.                                                       | Invalid (Neplatný)<br>Buffer Print (Tisk<br>vyrovnávací paměti)<br>Buffer Clear (Vymazání<br>vyrovnávací paměti)                                                                           |
|                                                          | Auto Feed XT<br>(Automatické<br>řádkování)              | Povolení či zakázání<br>signálu automatického<br>řádkování rozhraní<br>Centronics.<br>(Pouze při emulaci<br>EPSON.) | <b>Valid (Platný)</b><br>Invalid (Neplatný)                                                                                                    |
|                                                          | Bi-Direction<br>(Obousměrně)                            | Povolení či zakázání<br>signálu obousměrné<br>komunikace rozhraní<br>Centronics.                                    | Enable (Povolit)<br>Disable (Zakázat)                                                                                                    |
| Serial I/F<br>Menu<br>(Nabídka<br>sériového<br>rozhraní) | Parity (Parita)                                         | Nastavení parity.                                                                                                   | <b>None (Žádná)</b><br>Odd (Lichá)<br>Even (Sudá)<br>Ignore (Ignorovat)                                                                                                    |
|                                                          | Serial Data<br>7/8 Bits<br>(7/8 bitová<br>sériová data) | Nastavení délky<br>sériových dat.                                                                                   | <b>8 bit (8 bitů)</b><br>7 bit (7 bitů)                                                                                                    |
|                                                          | Protocol<br>(Protokol)                                  | Nastavení protokolu.                                                                                                | DTR<br>X-ON/X-OFF<br>DTR & X-ON/X-OFF                                                                                                    |
|                                                          | Diagnostic Test<br>(Diagnostický<br>test)               | Nastavení/zrušení<br>testovací smyčky<br>sériového rozhraní.                                                        | <b>No (Ne)</b><br>Yes (Ano)                                                                                                    |
|                                                          | Baud Rate<br>(Přenosová<br>rychlost)                    | Nastavení rychlosti<br>přenosu sériovým<br>rozhraním.                                                               | 9 600 bps (9 600 bitů/s)<br>4 800 bps (4 800 bitů/s)<br>2 400 bps (2 400 bitů/s)<br>1 200 bps (1 200 bitů/s)<br>600 bps (600 bitů/s)<br>300 bps (300 bitů/s)<br>19 200 bps (19 200 bitů/s) |

| NABÍDKA                                                  | POLOŽKA                               | FUNKCE                                                                                                    | NASTAVENÍ                                                                                     |
|----------------------------------------------------------|---------------------------------------|----------------------------------------------------------------------------------------------------|-----------------------------------------------------------------------------------------------|
| Serial I/F<br>Menu<br>(Nabídka<br>sériového<br>rozhraní) | DTR Signal<br>(Signál DTR)            | Nastavení přepínání<br>signálu DTR sériového<br>rozhraní po ručním<br>výběru nebo po<br>zapnutí tiskárny. | Ready on Power UP<br>(Připravený po<br>spuštění)<br>Ready on Select<br>(Připravený po výběru) |
|                                                          | Busy Time (Délka<br>signálu obsazení) | Nastavení minimální<br>doby přepnutí<br>z obsazeného stavu<br>do připraveného stavu.                      | <b>0,2 s</b><br>1,0 s                                                                         |

#### INICIALIZACE NASTAVENÍ NABÍDKY

Chcete-li obnovit původní hodnoty nastavení nabídky, postupujte takto:

#### POZNÁMKA

Hodnoty upravené pomocí nabídek Adjustment (Úprava) se následujícím postupem neinicializují.

- 1. Přepněte hlavní vypínač tiskárny do polohy OFF.
- 2. Stiskněte a přidržte zároveň tlačítka SEL a LF/FF a potom přepněte hlavní vypínač do polohy ON.

## Úprava pozice horního okraje stránky

Následujícím postupem můžete nastavit horní okraj stránky vzhledem k referenční pozici (23,28 mm). Referenční pozice představuje první řádek na papíru, tj. pozice, na kterou tiskárna papír podá při automatickém podávání papíru.

#### POZNÁMKA

Úpravu horního okraje stránky můžete provést v režimu jednotlivých listů i spojitého papíru.

- Postupem uvedeným v části "Kontrola aktuálního nastavení" na straně 53 vytiskněte nastavení nabídky tiskárny a zkontrolujte, zda je pozice TOF (horní okraj stránky) v režimu jednotlivých listů nebo spojitého papíru nastavena na hodnotu 23,28 mm.
- 2. Nastavte páčku typu papíru do polohy pro požadovaný typ papíru.
- 3. Chcete-li použít spojitý papír, vložte ho na kolíkové posuvy.

Chcete-li použít jednotlivé listy, papír v této fázi nevkládejte.

4. V režimu spojitého papíru stiskněte tlačítko LOAD/EJECT.

V režimu pro jednotlivé listy vložte papír do zásobníku papíru a stiskněte tlačítko LOAD/EJECT.

 V režimu offline upravte první tiskový řádek stisknutím následujících tlačítek:

Chcete-li posunout papír o malý krok vpřed, přidržte stisknuté tlačítko LOAD/EJECT a potom stiskněte tlačítko SEL.

Chcete-li posunout papír o malý krok zpět, přidržte stisknuté tlačítko LOAD/EJECT a potom stiskněte tlačítko LF/FF.

#### POZNÁMKA

Pokud provedete úpravy ve větším rozsahu než +/- 3,53 mm u modelu ML1120 eco a +/- 4,23 mm u modelu ML1190 eco, nebude možné papírem pohnout.

Po nastavení papíru na požadovanou pozici horního okraje stránky, uvolněte tlačítka popsaná ve výše uvedeném kroku 5.

## Nastavení rychlosti tiskárny

#### Režim úhozu

Tiskárna po zapnutí přejde do režimu úhozu vybraného v nabídce. Následujícím postupem můžete změnit tento režim na vysokou rychlost a tichý tisk, aniž by bylo nutné použít nabídku.

(Funkce je k dispozici pouze u modelu ML1120 eco.)

#### Tisk normální rychlostí

Tento režim použijte pro standardní tisk.

- 1. Zkontrolujte, zda svítí kontrolka SEL.
- 2. Přidržte stisknuté tlačítko SEL a stiskněte tlačítko TEAR.
- 1. kontrolka Status (Stav) zhasne a 2. kontrolka Status (Stav) se rozsvítí.

### Tisk vysokou rychlostí

Tento režim použijte pro rychlejší tisk.

- 1. Zkontrolujte, zda svítí kontrolka SEL.
- 2. Přidržte stisknuté tlačítko SEL a stiskněte tlačítko TEAR.
- 1. kontrolka Status (Stav) se rozsvítí a 2. kontrolka Status (Stav) zhasne.

(Tisk vysokou rychlostí se použije pouze v případě, že je nastavena téměř dopisní kvalita tisku.)

#### Tichý tisk

Tento režim použijte pro tišší tisk.

- 1. Zkontrolujte, zda svítí kontrolka SEL.
- 2. Přidržte stisknuté tlačítko SEL a stiskněte tlačítko TEAR.
- 1. i 2. kontrolka Status (Stav) se rozsvítí.

## Vlastní nastavení horního okraje stránky

Horní okraj stránky je možné nastavit podle vlastních požadavků. Referenční pozice představuje první řádek na papíru, tj. pozice, na kterou tiskárna papír podá při automatickém podávání papíru.

> POZNÁMKA Úpravu horního okraje stránky můžete provést v režimu jednotlivých listů i spojitého papíru.

- 1. Posuňte ovladač podávání papíru do polohy, na kterou má být papír nastaven.
- 2. Spojitý papír: Papír vložte do kolíkového posuvu.
- Spojitý papír: Stisknutím tlačítka LOAD/EJECT vložíte papír do tiskárny.

Jednotlivé listy: Papír vložte do zásobníku. Tiskárna si jej sama natáhne.

- 4. Vypněte zařízení.
- Podržte tlačítko LOAD/EJECT a stisknutím další klávesy upravte pozici začátku tisku:

Dopředu (mírné posunutí): Tlačítko LOAD/EJECT + tlačítko SEL

Dozadu (mírné posunutí): Tlačítko LOAD/EJECT + tlačítko LF/FF

POZNÁMKA

Horní okraj stránky lze upravit v rozmezí 2,13 mm až 368,4 mm. Mimo tento rozsah nelze papírem pohnout.

Po nastavení papíru na požadovanou pozici horního okraje stránky tlačítka stisknutá v kroku 5 uvolněte.

Nastavenou pozici uložíte jako pozici horního okraje stránky současným stisknutím tlačítek LOAD/EJECT a LF/FF a jejich podržením po dobu 3 sekund.

#### POZNÁMKA

Během výše uvedeného postupu nepřepínejte tiskárnu do režimu offline ani neotáčejte ovladač posunu válce.

# Odstraňování potíží

## Odstranění zaseknutého papíru

### Uvíznutí jednotlivých listů papíru

# VAROVÁNÍ! Neprovádějte žádné činnosti v zapnuté tiskárně (hlavní vypínač v poloze ON).

- 1. Přepněte hlavní vypínač tiskárny do polohy OFF.
- 2. Sejměte přístupový kryt.

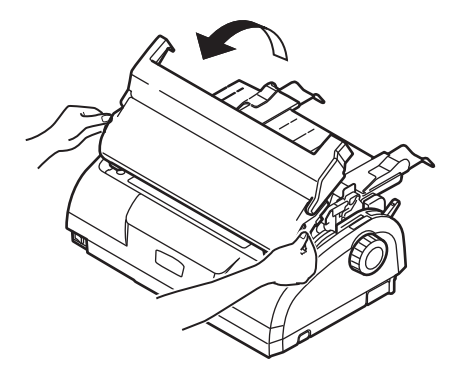

 Nastavte páčku tloušťky papíru do polohy pro výměnu pásky (poloha 6).

## VAROVÁNÍ!

Probíhal-li tisk, může být tisková hlava horká. Předtím, než se jí budete dotýkat, nechejte ji vychladnout.

 Vyjměte kazetu s páskou. Viz část "Výměna kazety s páskou" na straně 96. 5. Přesuňte tiskovou hlavu pryč z papíru.

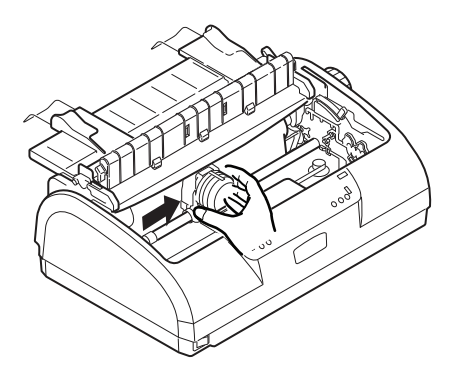

- 6. Otáčejte ovladačem posunu válce v odpovídajícím směru a vytáhněte list papíru horní stranou tiskárny.
- 7. Pokud v tiskárně zůstane kousek papíru, postupujte takto:
  - (a) K jeho uchopení a vytažení použijte pinzetu.
  - (b) Nebo do zásobníku papíru vložte na třikrát přeložený papír, otáčením ovladače posunu válce ho protáhněte tiskárnou a vytlačte kousek papíru ven z tiskárny.

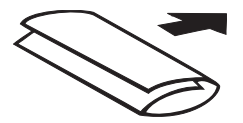

8. Po odstranění uvíznutého papíru vraťte zpět kazetu s páskou a zavřete přístupový kryt tiskárny.

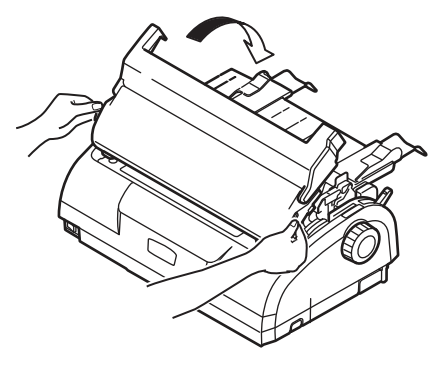

9. Přepněte hlavní vypínač tiskárny do polohy ON.

#### Uvíznutí spojitého papíru

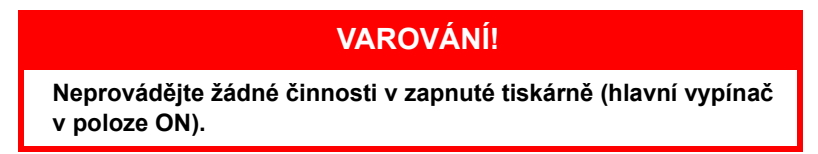

- 1. Přepněte hlavní vypínač tiskárny do polohy OFF.
- 2. Odtrhněte nepotištěný spojitý papír.
- Vyjměte současně vstupní zásobník papíru a zadní kryt: Sevřete vstupní zásobník z obou stran a vytáhněte jej nahoru a ven z tiskárny.

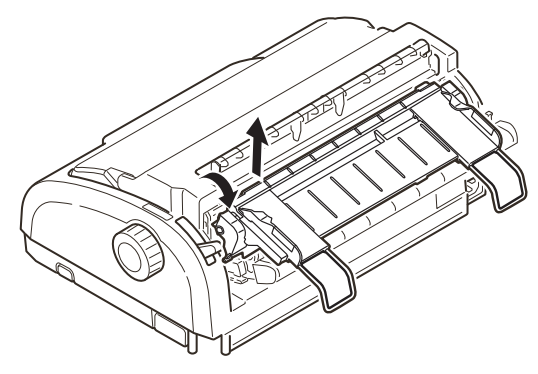

 Odklopte kryty kolíkových posuvů a sejměte spojitý papír z kolíkových posuvů.

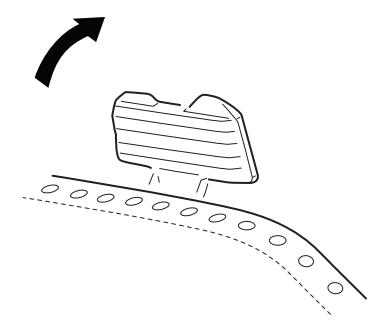

- Otáčením ovladače posunu válce vysuňte spojitý papír přední stranou tiskárny.
- 6. Pokud v tiskárně zůstává kousek spojitého papíru, položte dva nebo tři listy spojitého papíru na sebe na kolíkové posuvy a otáčením ovladače posuvu válce kousek papíru vytlačte ven z tiskárny.
- 7. Po odstranění uvíznutého papíru vraťte vstupní zásobník se zadním krytem do tiskárny tak, aby se zadní kryt zasunul do drážek v zadní části tiskárny. Opatrně na vstupní zásobník zatlačte, dokud nezaklapnou západky.

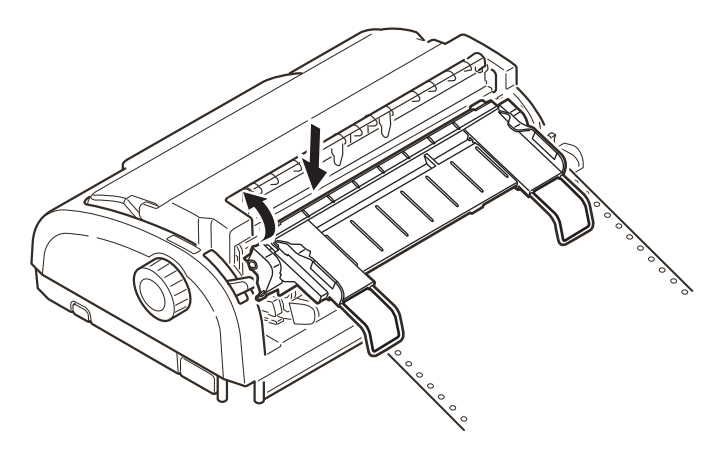

8. Přepněte hlavní vypínač tiskárny do polohy ON.

## Co dělat při stavu alarmu

Následující tabulka uvádí, co dělat v jednotlivých stavech alarmu.

| KONTROLKA |         | VÝZNAM STAVU ALARMU A AKCE                                                                                                    |
|-----------|---------|----------------------------------------------------------------------------------------------------|
| SEL       | ALARM   |                                                                                                    |
| VYPNUTO   | ZAPNUTO | Došel papír. Vložte papír a stiskněte tlačítko SEL.                                                                                                    |
| VYPNUTO   | Bliká   | Nastavení páčky typu papíru neodpovídá používanému<br>papíru. Stiskněte tlačítko SEL a nastavte páčku typu<br>papíru do správné polohy.                                                                                 |
| VYPNUTO   | Bliká   | Potíže s podáváním jednotlivých listů papíru. Vyjměte<br>jednotlivý list papíru.                                                                                                    |
| Bliká     | ZAPNUTO | Tisková data byla přijata. Tisk však nebyl zahájen,<br>protože nebyl podán papír. Vložte papír.                                                                                                    |
| Bliká     | VYPNUTO | V této fázi nelze tisk znovu zahájit. Vypněte tiskárnu.<br>Zkontrolujte, zda se vozík pohybuje správně, a tiskárnu<br>znovu zapněte.<br>Pokud potíže trvají i po opětovném zapnutí tiskárny,<br>obraťte se na prodejce. |

## Obecné postupy při potížích

Následující tabulka vám pomůže určit symptomy a pravděpodobné příčiny potíží a navrhne postup odstranění potíží.

| PROBLÉM                                | PŘÍČINA                                 | AKCE                                                                                                    |
|----------------------------------------|-----------------------------------------|----------------------------------------------------------------------------------------------------|
| Tiskárna je bez elektrické energie.    |                                         |                                                                                                    |
| Tiskárna je bez elektrické<br>energie. | Napájecí kabel není správně<br>zapojen. | Zkontrolujte, zda je<br>napájecí kabel správně<br>připojen jak do tiskárny,<br>tak do elektrické zásuvky. |
|                                        | Chyba zásuvky nebo<br>výpadek proudu.   | Zkontrolujte funkčnost<br>této zásuvky tak, že do<br>ní zapojíte jiné zařízení.                           |

| PROBLÉM                                               | PŘÍČINA                                                                                               | AKCE                                                                                                    |
|-------------------------------------------------------|----------------------------------------------------------------------------------------------------|----------------------------------------------------------------------------------------------------|
| Nic se netiskne.                                      |                                                                                                    |                                                                                                    |
| Kontrolka SEL nesvítí.                                | Ovladač tiskárny není<br>správně nainstalován.                                                        | Nainstalujte ovladač<br>tiskárny znovu správně.                                                                                                    |
|                                                       | Tiskárna právě ukončila tisk.                                                                         | Stiskněte tlačítko SEL.                                                                                                    |
|                                                       | V tiskárně není papír.                                                                                | Vložte papír.                                                                                                    |
| Kontrolka SEL svítí, ale nic se netiskne.             | Kabel rozhraní je odpojený.                                                                           | Znovu zapojte kabel rozhraní.                                                                                                    |
|                                                       | Používáte nesprávný kabel<br>rozhraní.                                                                | Použijte správný kabel<br>rozhraní.                                                                                                    |
| Tisková hlava se<br>pohybuje, ale nic<br>se netiskne. | Nebyla nainstalována kazeta<br>s páskou.                                                              | Nainstalujte kazetu<br>s páskou.                                                                                                    |
| Odchylka tiskové pozice                               |                                                                                                    |                                                                                                    |
| Vodorovná tisková pozice<br>je odchýlená.             | Počáteční pozice se může<br>změnit po zapnutí tiskárny.                                               | Po zapnutí tiskárny<br>přepněte stisknutím<br>tlačítka SEL z režimu<br>offline do režimu online.<br>Znovu nastavte počáteční<br>pozici. Před změnou<br>počáteční pozice musíte<br>hlavní vypínač nastavit<br>do polohy OFF. |
| Tisk se zpomaluje                                     |                                                                                                    |                                                                                                    |
| Tisk se najednou změnil<br>na jednosměrný.            | Dojde-li k přehřátí tiskové<br>hlavy, tiskárna automaticky<br>zahájí jednosměrný<br>přerušovaný tisk. | Tiskárna se vrátí do<br>původního provozu,<br>až teplota tiskové hlavy<br>dostatečně poklesne.                                                                                                    |
| PE warning                                            |                                                                                                    |                                                                                                    |
| Tiskový vozík<br>se nepohybuje.                       | Hřídel vozíku je znečištěný.                                                                          | Suchým hadříkem<br>odstraňte veškerý<br>papírový prach<br>a znečištění z vozíku.                                                                                                    |

| PROBLÉM                                                         | PŘÍČINA                                                                        | AKCE                                                                                     |
|-----------------------------------------------------------------|--------------------------------------------------------------------------------|------------------------------------------------------------------------------------------|
| Rozmazaný tisk                                                  |                                                                                |                                                                                          |
| Znaky jsou příliš světlé<br>a netisknou se správně<br>na papír. | Poloha páčky tloušťky papíru<br>neodpovídá používanému<br>papíru.              | Opravte nastavení páčky<br>tloušťky papíru.                                              |
|                                                                 | Tiskárna je nastavena<br>na rychlý tisk.                                       | Nastavte tisk na normální<br>rychlost.                                                   |
|                                                                 | Bylo dosaženo konce<br>životnosti pásky.                                       | Vyměňte pásku za novou.                                                                  |
|                                                                 | Kazeta s páskou není<br>správně nainstalovaná.                                 | Nainstalujte kazetu<br>s páskou správně.                                                 |
|                                                                 | Páska nebyla správně<br>navinuta.                                              | Vyměňte kazetu s páskou<br>za novou.                                                     |
|                                                                 | Páska se nepohybuje<br>správně.                                                | Vyměňte kazetu s páskou<br>za novou.                                                     |
| Chybí tiskový řádek.                                            | Zlomené jehličky.                                                              | Obraťte se na prodejce.                                                                  |
| Výtisk se liší od dokumentu na obrazovce.                       |                                                                                |                                                                                          |
| Výtisk obsahuje úplně<br>jiné znaky a symboly.                  | Nesprávné nastavení tisku<br>pro danou aplikaci.                               | Podle priority znovu<br>vyberte nastavení tisku<br>pro danou aplikaci.                   |
|                                                                 | Jsou stále povoleny řídící<br>kódy aplikace pro předchozí<br>tiskovou operaci. | Inicializujte tiskárnu.                                                                  |
|                                                                 | Vstupní řídící kód aplikace<br>není správný.                                   | Vytiskněte úlohu<br>hexadecimálně<br>a zkontrolujte obsah<br>dat. Opravte aplikaci.      |
|                                                                 | Kabel rozhraní není správně zapojen.                                           | Zapojte kabel správně.                                                                   |
| Příliš velký nebo malý<br>borní okraj stránky                   | Horní okraj stránky není                                                       | Inicializujte tiskárnu.                                                                  |
| (při začátku tisku).                                            | Spravne vysran.                                                                | Vyberte správný horní<br>okraj stránky (TOF) pro<br>jednotlivé listy a spojitý<br>papír. |
|                                                                 |                                                                                | Vyberte pozici prvního<br>tiskového řádku a upravte<br>horní pozici papíru.              |
|                                                                 |                                                                                | Vyberte správný okraj<br>v aplikaci.                                                     |

| PROBLÉM                                                                                                    | PŘÍČINA                                                                                       | AKCE                                                                                                    |
|----------------------------------------------------------------------------------------------------|-----------------------------------------------------------------------------------------------|----------------------------------------------------------------------------------------------------|
| Příliš velký nebo malý<br>pravý nebo levý okraj.                                                                          | Pravý nebo levý okraj není<br>správně vybraný.                                                | Nesprávná pozice vodítka<br>papíru nebo kolíkových<br>posuvů. Znovu vyberte<br>a upravte pozici v závislosti<br>na typu papíru. |
|                                                                                                    |                                                                                               | Vyberte správný levý<br>a pravý okraj v aplikaci.                                                                               |
| Při použití spojitého papíru<br>se obsah jedné stránky<br>tiskne na dva listy<br>spojitého papíru.                        | Délka papíru vybraná<br>v aplikaci neodpovídá<br>fyzické délce papíru.                        | Nastavte délku papíru<br>v aplikaci podle fyzické<br>délky používaného papíru.                                                  |
| Při použití jednotlivých<br>listů papíru se obsah<br>jedné stránky tiskne<br>na dva listy papíru.                         | Velikost papíru vybraná<br>v aplikaci neodpovídá fyzické<br>velikosti papíru.                 | Nastavte velikost papíru<br>v aplikaci podle fyzické<br>velikosti používaného<br>papíru.                                        |
|                                                                                                    | Počet řádek na stránku<br>neodpovídá tomu, co tiskárna<br>automaticky rozpoznala.             | Na stránce v aplikaci<br>ponechejte dostatečně<br>velký horní a dolní okraj.                                                    |
|                                                                                                    |                                                                                               | Opravte nastavení LF<br>pro jednotlivé listy.                                                                                   |
| Obsah jednoho řádku<br>se tiskne na dva.                                                                                  | Pravý nebo levý okraj není<br>správně vybraný.                                                | Vyberte správný levý<br>a pravý okraj v aplikaci.                                                                               |
| Při použití spojitého papíru<br>se ve výtisku objevuje<br>několik prázdných řádků.                                        | Je vybráno odřádkování před odtrhávací perforací.                                             | Zrušte odřádkování před odtrhávací perforací.                                                                                   |
| Přerušované<br>nestejnoměrné svislé čáry.                                                                                 | K tomuto jevu může docházet<br>při obousměrném tisku.                                         | K úpravě použijte možnost<br>Print Registration (Soutisk)<br>v režimu nastavení.                                                |
| Příliš velké nebo malé<br>řádkování.                                                                                      | Řádkování není správně<br>vybráno.                                                            | Vyberte správné<br>řádkování v aplikaci.                                                                                        |
| Přerušovaný tisk                                                                                                    |                                                                                               |                                                                                                    |
| Ve vytištěném obrázku se<br>objevují prázdná místa.                                                                       | Toto je chyba podávání<br>papíru, která je zvláště<br>výrazná při tisku běžných<br>znaků.     | Nejedná se o chybu<br>tiskárny.                                                                                                 |
| Ve znacích o dvojité výšce<br>nebo v jiných zvětšených<br>znacích se objevují<br>prázdná místa nebo<br>deformované znaky. | Jedná se o chybu podávání<br>papíru způsobenou posunem<br>o řádek při tisku jednoho<br>znaku. | Nejedná se o chybu<br>tiskárny.<br>Při tisku důležitých<br>dokumentů nebo účtů<br>používejte integrovaná<br>písma tiskárny.     |

| PROBLÉM                                                                                                  | PŘÍČINA                                                         | AKCE                                                                         |
|----------------------------------------------------------------------------------------------------|-----------------------------------------------------------------|------------------------------------------------------------------------------|
| Nesprávné podávání jedno                                                                                 | tlivých listů                                                   |                                                                              |
| Papír se vůbec nepodává.                                                                                 | Listy jsou umístěny mimo<br>vodítko papíru.                     | Listy vložte tak, aby se<br>jejich levá hrana doléhala<br>k vodítku papíru.  |
|                                                                                                    | Listy nejsou vloženy<br>až na konec.                            | Vložte listy až na konec.                                                    |
| Válec se točí, aniž by se<br>podával papír. Nebo se<br>podává spojitý papír místo<br>jednotlivých listů. | Listy nejsou vloženy<br>až na konec.                            | Vložte listy až na konec.                                                    |
|                                                                                                    | Tiskárna je v režimu spojitého<br>papíru.                       | Vysuňte spojitý papír<br>a v tiskárně vyberte<br>režim pro jednotlivé listy. |
| Zkroucení papíru                                                                                         | Listy nejsou vloženy až na<br>konec nebo jsou vloženy<br>šikmo. | Vložte listy až na konec.                                                    |
|                                                                                                    | Papír má záhyby, přehyby<br>nebo jiné vady.                     | Změňte papír.                                                                |
|                                                                                                    | Papír není určený pro tuto<br>tiskárnu.                         | Používejte typy papíru<br>určené pro tuto tiskárnu.                          |
| Papír nelze vysunout.                                                                                    | Tlačítko LF/FF je stisknuté.                                    | Stiskněte tlačítko<br>LOAD/EJECT.                                            |

| PROBLÉM                                                                                     | PŘÍČINA                                                                                       | AKCE                                                                                                    |
|---------------------------------------------------------------------------------------------|-----------------------------------------------------------------------------------------------|----------------------------------------------------------------------------------------------------|
| Nesprávné podávání spojit                                                                   | tého papíru                                                                                   |                                                                                                    |
| Nedošlo k posunu o řádek<br>ani k podání papíru.                                            | Papír není vložen do<br>kolíkových posuvů.                                                    | Znovu, správně zaveďte<br>papír.                                                                                                    |
|                                                                                             | Poloha nastavovací páčky<br>neodpovídá typu papíru.                                           | Nastavte nastavovací<br>páčku do správné pozice.                                                                                    |
| Zkroucení nebo uvíznutí<br>papíru.                                                          | Spojitý papír byl vložen tak,<br>že levé a pravé otvory nejsou<br>na stejné úrovni.           | Vložte spojitý papír tak,<br>aby byly levé i pravé<br>otvory na stejné úrovni.                                                      |
|                                                                                             | Mezi levým a pravý<br>kolíkovým posuvem není<br>dostatek místa. Papír je tak<br>příliš volný. | Upravte pozici kolíkových<br>posuvů a papír napněte.                                                                                |
|                                                                                             | Pohyb papíru je blokován.                                                                     | Odstraňte příčinu<br>blokování.                                                                                                    |
|                                                                                             | Zdroj papíru je příliš daleko<br>od tiskárny.                                                 | Přesuňte zdroj papíru<br>blíže k tiskárně.                                                                                          |
|                                                                                             | Papír není určený pro tuto<br>tiskárnu.                                                       | Používejte typy papíru<br>určené pro tuto tiskárnu.                                                                                 |
| Ve výtisku je několik<br>prázdných řádků.                                                   | Je vybráno přeskočení<br>perforace.                                                           | Zrušte přeskakování<br>perforace.                                                                                                   |
| Vybrané přeskočení<br>perforace neodpovídá<br>fyzickému umístění<br>odtrhávacích perforací. | Délka papíru vybraná<br>v aplikaci neodpovídá<br>fyzické délce papíru.                        | Nastavte délku papíru<br>v aplikaci podle fyzické<br>délky používaného papíru.<br>V aplikaci nastavte délku<br>papíru počtem řádků. |
| Neobvyklé přepnutí mezi režimem pro jednotlivé listy a režimem pro spojitý papír.           |                                                                                               |                                                                                                    |
| Jednotlivé listy se<br>nepodávají.                                                          | Tiskárna je v režimu spojitého<br>papíru.                                                     | Nastavte páčku typu<br>papíru do režimu pro<br>jednotlivé listy.                                                                    |
| Spojitý papír se nepodává.                                                                  | Tiskárna je v režimu pro<br>jednotlivé listy.                                                 | Nastavte páčku typu<br>papíru do režimu pro<br>spojitý papír.                                                                       |
| Podávají se jak jednotlivé<br>listy, tak spojitý papír.                                     | Jednotlivý list papíru nebyl<br>vysunut.                                                      | Vysuňte jednotlivý list<br>papíru.                                                                                                  |

# Čištění tiskárny

Chcete-li tiskárnu udržet v dobrém provozním stavu, doporučujeme ji pravidelně čistit.

## VAROVÁNÍ!

Před čištěním přepněte hlavní vypínač tiskárny do polohy OFF a vypojte z ní napájecí kabel.

Vnější povrch tiskárny

## **UPOZORNĚNÍ**!

Mějte přístupový kryt zavřený, aby se zabránilo vniknutí čistícího prostředku do tiskárny.

Vnější povrch čistěte podle potřeby, alespoň však každých šest měsíců nebo po každých 300 hodinách provozu (podle toho co nastane dříve):

Bavlněným hadříkem navlhčeným ve zředěném neutrálním čistícím prostředku šetrně otřete vnější povrch tiskárny.

## Vnitřek tiskárny

## VAROVÁNÍ!

Před jakýmkoli čištěním vnitřku tiskárny počkejte, až vychladne tisková hlava. Ta se totiž při tisku zahřívá.

Při čištění tiskárny nepoužívejte žádná hořlavá ředidla. Vyhnete se tak riziku vzniku požáru nebo úrazu elektrickým proudem.

Vnitřek tiskárny čistěte každých šest měsíců nebo po každých 300 hodinách provozu (podle toho co nastane dříve).

Níže uvedeným postupem vyčistěte vnitřek tiskárny pomocí měkkého hadříku, bavlněných tampónů a vysavače:

| MÍSTO ČIŠTĚNÍ             | PŘEDMĚT ČIŠTĚNÍ                                                        |
|---------------------------|------------------------------------------------------------------------|
| Vozík a oblast kolem něho | Vyčistěte a odstraňte papírový odpad,<br>špínu, prach a kousíčky pásky |
| Povrch pro posun papíru   | spinu, pracir a rousický pasky.                                        |

## UPOZORNĚNÍ!

Při čištění vnitřku tiskány pomocí vysavače se nepokoušejte čistit žádné části, které jsou menší než sací otvor.

Chcete-li se vyhnout potenciálnímu poškození tiskárny, nečistěte vnitřní pohyblivé části sací hubicí vysavače.

# Spotřební materiál a příslušenství

## Spotřební materiál

Je-li tiskový obraz velmi světlý nebo neúplný, vyměňte kazetu s páskou.

### Výměna kazety s páskou

## **UPOZORNĚNÍ**!

Chcete-li dosáhnout maximální kvality a výkonu zařízení, používejte pouze originální spotřební materiál značky OKI. Použití jiných výrobků než originálních výrobků OKI může způsobit omezení výkonu tiskárny a zneplatnění záruky.

# VAROVÁNÍ!

Kazetu s páskou nevyměňujte, je-li hlavní vypínač v poloze ON.

- 1. Přepněte hlavní vypínač tiskárny do polohy OFF.
- Nastavte páčku tloušťky papíru do polohy pro výměnu pásky (poloha 6).
- 3. Sejměte přístupový kryt.

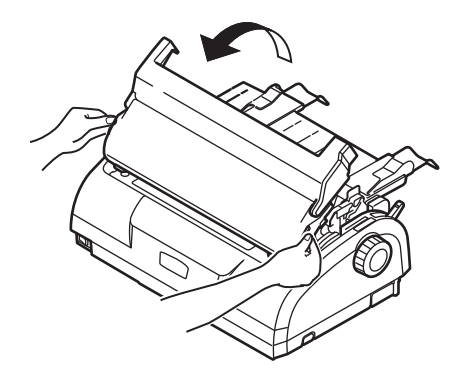

## VAROVÁNÍ!

Probíhal-li tisk, může být tisková hlava a oblast kolem ní horká. Předtím, než se jí budete dotýkat, nechejte ji vychladnout.

4. Sevřete kazetu s páskou prsty z obou stran, sklopte kazetu nahoru a ven a vyjměte ji z vozíku.

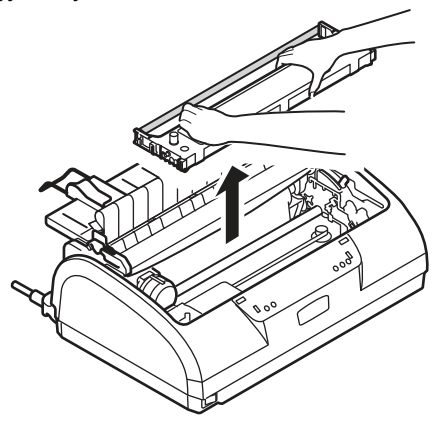

- 5. Kazetu zlikvidujte v souladu s místními nařízeními.
- 6. Vyjměte novou kazetu s páskou z obalu a všimněte si polohy vodítka pásky (1), modrého knoflíku (2) a kolíku (3).

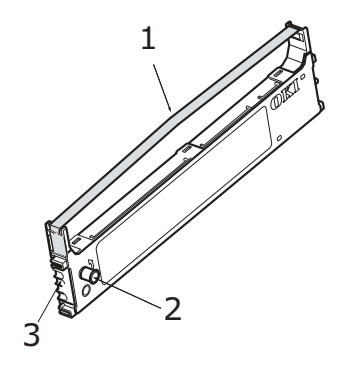

7. Ve směru naznačeném šipkami vložte kolíky na obou koncích kazety s páskou do drážek ve tvaru písmene U v tiskárně, až dojde k úplnému upevnění kazety s páskou.

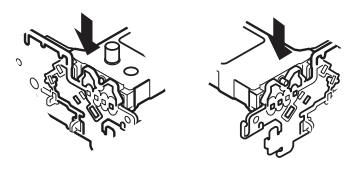

#### POZNÁMKA

Kazetu s páskou je snadnější vložit na místo, pokud ji nastavíte proti horní hraně drážek. Vložení kazety také může ulehčit nepatrně volná páska.

- 8. Uchopte kazetu s páskou tak, že prsty stisknete její vodítko pásky, a sklopte ji nahoru a dovnitř podél vodících tyčí, až se vodítko pásky dostane do jedné přímky s drážkou ve tvaru písmene U na horní straně kazety.
- Posunutím tiskové hlavy nastavte pásku a otočte knoflíkem proti směru hodinových ručiček (ve směru šipky), aby se páska napnula.

## UPOZORNĚNÍ

Modrým knoflíkem neotáčejte ve směru hodinových ručiček, mohlo by dojít k uvíznutí pásky.

Zkontrolujte, zda páska procházející mezerou mezi tiskovou hlavou a vodítkem pásky není zkroucená nebo poškozená.

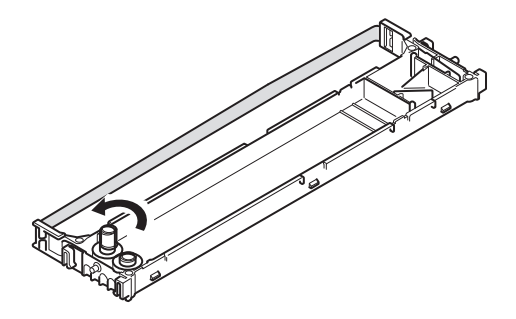

**10.** Znovu nasaďte přístupový kryt.

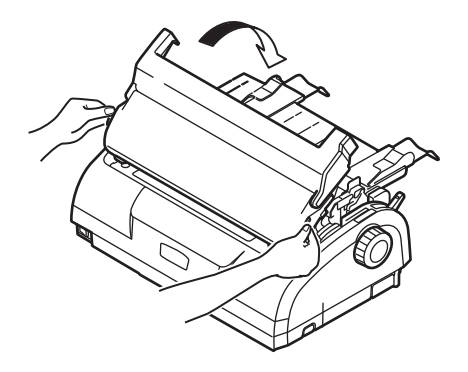

- 11. Nastavte páčku tloušťky papíru do polohy odpovídající používanému papíru. (Viz část "Nastavení páčky tloušťky papíru" na straně 40.)
- **12.** Přepněte hlavní vypínač tiskárny do polohy ON.

#### Informace o objednávání spotřebního materiálu

| POLOŽKA                 | ŽIVOTNOST       | OBJEDNACÍ ČÍSLO                     |
|-------------------------|-----------------|-------------------------------------|
| Kazeta s páskou (černá) | 4 miliónů znaků | 43571082 (EU)<br>43571803 (Mimo EU) |

# Technické údaje

## ML1120 eco

| POLOŽKA                                                                                                    | SPECIFIKACE                                                                                                    |
|----------------------------------------------------------------------------------------------------|----------------------------------------------------------------------------------------------------|
| Název zařízení                                                                                                    | ML1120 eco                                                                                                    |
| Číslo modelu                                                                                                    | D22400B                                                                                                    |
| Metoda tisku                                                                                                    | Matice úhozových jehliček                                                                                                    |
| Tisková hlava                                                                                                    | 9 jehliček o průměru 0,3 mm                                                                                                    |
| Směr tisku                                                                                                    | Obousměrný tisk, vyhledávání nejkratší dráhy tisku                                                                                                    |
| Rychlost tisku<br>High Speed Draft (HSD, Koncept<br>vysokou rychlostí)<br>Téměř dopisní kvalita (NLQ)<br>Utility (Běžná kvalita) | 333 znaků/s při 10 znacích na palec<br>62,5 znaků/s při 10 znacích na palec<br>250 znaků/s při 10 znacích na palec                                                                                                    |
| Čas odřádkování (LF)                                                                                                    | Přibližně 52 ms/řádek pro odřádkování o délce<br>4,23 mm                                                                                                    |
| Rychlost odstránkování (FF)                                                                                                    | Přibližně 101,6 mm/s                                                                                                    |
| Ovládání podávání papíru                                                                                                    | Podávání papíru: ano<br>Svislý tabulátor: ano<br>Přímé odřádkování: ano                                                                                                    |
| Průklepová schopnost                                                                                                    | Spojitý papír: stránka originálu a +4 dalších stránek<br>(celková maximální tloušťka papíru méně než<br>0,325 mm).<br>Jednotlivé listy: stránka originálu a +4 dalších<br>stránek (celková maximální tloušťka papíru méně<br>než 0,325 mm). |
| Směr podávání                                                                                                    | Podávání vpřed<br>Podávání vzad<br>Podávání nahoru                                                                                                    |
| Režim podávání                                                                                                    | Režim podávání třením (shora)<br>Režim podávání kolíkovými posuvy (ze zadu)<br>Režim podávání kolíkovými posuvy (zdola)                                                                                                    |
| Metoda rozpoznání konce<br>spojitého papíru                                                                                      | Konec je rozpoznán při zbývající délce papíru<br>přibližně 46 mm. Tiskárna však může tisknout<br>až k hranici 6 mm od konce papíru<br>(měřeno od středu znaků).<br>(Přesnost tisku na poslední stránku nelze<br>garantovat.)                |
| Sady znaků                                                                                                    | Standardní ASCII<br>Epson (kurzíva/obrázky)<br>IBM (sada 1/ sada 2)<br>Cizí<br>Kódová stránka                                                                                                    |

| POLOŽKA                                                                     | SPECIFIKACE                                                                                                    |
|-----------------------------------------------------------------------------|----------------------------------------------------------------------------------------------------|
| Média                                                                       | Viz část "Nastavení páčky tloušťky papíru" na straně 40.                                                                                                    |
| Originální kazeta s páskou OKI<br>Barva inkoustu<br>Životnost pásky         | černá<br>4 milióny znaků (v režimu Utility (Běžná kvalita))                                                                                                    |
| Životnost tiskové hlavy                                                     | 200 miliónů znaků                                                                                                    |
| Rozměry                                                                     | 349 mm (š) x 150 mm (v) x 232 mm (h)<br>s nainstalovaným ovladačem posunu válce                                                                                                    |
| Gramáž                                                                      | Přibližně 4,2 kg                                                                                                    |
| Napájení<br>Napětí<br>Frekvence                                             | 220 – 240 V ± 10 %<br>50/60 Hz ± 1 Hz                                                                                                    |
| Příkon<br>Provoz<br>Pohotovostní režim<br>Režim spánku                      | Max 33 W (vzor tisku v dopisní kvalitě ISO)<br>5,8 W<br>1,6 W                                                                                                    |
| Napájecí kabel                                                              | 3žilový napájecí kabel pro střídavý proud o délce<br>přibližně 1,8 m                                                                                                    |
| Rozhraní                                                                    | Obousměrné paralelní, IEEE1284-1994<br>USB 2.0 (plná rychlost)<br>Sériové RS-232C                                                                                                    |
| Prach a koroze                                                              | Tiskárnu používejte v normálním kancelářském<br>prostředí.                                                                                                    |
| Prostředí<br>Provozní<br>Skladovací                                         | 5 °C – 35 °C při relativní vlhkosti 20 % – 80 %<br>(Testovací podmínky pro přesnost tisku:<br>15 °C – 30 °C při relativní vlhkosti 40 % – 70 %)<br>-10 °C – 50 °C při relativní vlhkosti 5 % – 95 %<br>Tiskárna musí být při skladování ve svém původním<br>obalu bez vytvořené vlhkosti. |
| Standardní použití<br>Průměrná doba v zapnutém stavu<br>Průměrná doba tisku | 200 h/měsíc<br>50 h/měsíc (hustota textu na stránce: 35 %)                                                                                                    |
| Hlučnost                                                                    | Úroveň hluku vytvářená tímto produktem je méně<br>než 53 dB (A) měřeno podle normy EN ISO 7779.                                                                                                    |

## ML1190 eco

| POLOŽKA                                                                                                    | SPECIFIKACE                                                                                                    |
|----------------------------------------------------------------------------------------------------|----------------------------------------------------------------------------------------------------|
| Název zařízení                                                                                                    | ML1190 eco                                                                                                    |
| Číslo modelu                                                                                                    | D22410B                                                                                                    |
| Metoda tisku                                                                                                    | Matice úhozových jehliček                                                                                                    |
| Tisková hlava                                                                                                    | 24 jehliček o průměru 0,2 mm                                                                                                    |
| Směr tisku                                                                                                    | Obousměrný tisk, vyhledávání nejkratší dráhy tisku                                                                                                    |
| Rychlost tisku<br>High Speed Draft<br>(HSD, Koncept vysokou rychlostí)<br>Letter Quality (LQ, Dopisní kvalita)<br>Utility (Běžná kvalita) | 333 znaků/s při 10 znacích na palec<br>83 znaků/s při 10 znacích na palec<br>250 znaků/s při 10 znacích na palec                                                                                                    |
| Čas odřádkování (LF)                                                                                                    | Přibližně 47 ms/řádek pro odřádkování o délce<br>4,23 mm                                                                                                    |
| Rychlost odstránkování (FF)                                                                                                    | Přibližně 109 mm/s                                                                                                    |
| Ovládání podávání papíru                                                                                                    | Podávání papíru: ano<br>Svislý tabulátor: ano<br>Přímé odřádkování: ano                                                                                                    |
| Průklepová schopnost                                                                                                    | Spojitý papír: stránka originálu a +4 dalších<br>stránek (celková maximální tloušťka papíru<br>méně než 0,325 mm).<br>Jednotlivé listy: stránka originálu a +4 dalších<br>stránek (celková maximální tloušťka papíru méně<br>než 0,325 mm). |
| Směr podávání                                                                                                    | Podávání vpřed<br>Podávání vzad<br>Podávání nahoru                                                                                                    |
| Režim podávání                                                                                                    | Režim podávání třením (shora)<br>Režim podávání kolíkovými posuvy (ze zadu)<br>Režim podávání kolíkovými posuvy (zdola)                                                                                                    |
| Metoda rozpoznání konce<br>spojitého papíru                                                                                               | Konec je rozpoznán při zbývající délce papíru<br>přibližně 46 mm. Tiskárna však může tisknout<br>až k hranici 6 mm od konce papíru (měřeno od<br>středu znaků).<br>(Přesnost tisku na poslední stránku nelze garantovat.)                   |
| Sady znaků                                                                                                    | Standardní ASCII<br>Epson (kurzíva/obrázky)<br>IBM (sada 1/ sada 2)<br>Cizí<br>Kódová stránka                                                                                                    |
| Média                                                                                                    | Viz část "Nastavení páčky tloušťky papíru" na straně 40.                                                                                                    |

| POLOŽKA                                                                     | SPECIFIKACE                                                                                                    |
|-----------------------------------------------------------------------------|----------------------------------------------------------------------------------------------------|
| Originální kazeta s páskou OKI<br>Barva inkoustu<br>Životnost pásky         | černá<br>4 milióny znaků (v režimu Utility (Běžná kvalita))                                                                                     |
| Životnost tiskové hlavy                                                     | 200 miliónů znaků                                                                                                    |
| Rozměry                                                                     | 349 mm (š) x 150 mm (v) x 232 mm (h)<br>s nainstalovaným ovladačem posunu válce                                                                 |
| Gramáž                                                                      | Přibližně 4,2 kg                                                                                                    |
| Napájení<br>Napětí<br>Frekvence                                             | 220 – 240 V ± 10 %<br>50/60 Hz ± 1 Hz                                                                                                    |
| Příkon<br>Provoz<br>Pohotovostní režim<br>Režim spánku                      | Max 41 W (vzor tisku v dopisní kvalitě ISO 10561)<br>6,2 W<br>1,6 W                                                                             |
| Napájecí kabel                                                              | 3žilový napájecí kabel pro střídavý proud o délce přibližně 1,8 m                                                                               |
| Rozhraní                                                                    | Obousměrné paralelní, IEEE1284-1994<br>USB 2.0 (plná rychlost)<br>Sériové RS-232C                                                               |
| Prach a koroze                                                              | Tiskárnu používejte v normálním kancelářském prostředí.                                                                                         |
| Prostředí<br>Provozní                                                       | 5 °C – 35 °C při relativní vlhkosti 20 % – 80 %<br>(Testovací podmínky pro přesnost tisku:<br>15 °C – 30 °C při relativní vlhkosti 40 % – 70 %) |
| Skladovací                                                                  | -10 °C – 50 °C při relativní vlhkosti 5 % – 95 %<br>Tiskárna musí být při skladování ve svém původním<br>obalu bez vytvořené vlhkosti.          |
| Standardní použití<br>Průměrná doba v zapnutém stavu<br>Průměrná doba tisku | 200 h/měsíc<br>50 h/měsíc (hustota textu na stránce: 35 %)                                                                                      |
| Hlučnost                                                                    | Úroveň hluku vytvářená tímto produktem je méně<br>než 53 dB (A) měřeno podle normy EN ISO 7779.                                                 |

# Rejstřík

### Č čišt

| ištění        |    |
|---------------|----|
| vnitřek       | 95 |
| vnější povrch | 94 |

## Н

| hledání chyby 88    |
|---------------------|
| horní okraj stránky |
| nastavení           |
| uložení 81          |

## Κ

| kontrolky | 43 |
|-----------|----|
|-----------|----|

### Ν

| nastavení nabídky          |    |
|----------------------------|----|
| inicializace               | 80 |
| kontrola                   | 53 |
| seznam                     | 55 |
| výměna                     | 54 |
| nastavení pozice perforace | 36 |
| nastavení tloušťky papíru  | 40 |

## 0

| ovladače1 | 6 |
|-----------|---|
|-----------|---|

#### Ρ

| páska     |    |
|-----------|----|
| objednání | 99 |
| výměna    | 96 |
|           |    |

## R

| rozhraní  |    |
|-----------|----|
| paralelní | 15 |
| sériové   | 15 |
| USB       | 15 |

## S

| stav alarmu 88 |
|----------------|
|----------------|

#### Т

| technické údaje<br>tisk souboru | 100<br>17 |
|---------------------------------|-----------|
| tiskárna                        |           |
| části                           | 9         |
| ovládací panel                  | 42        |
| umístění                        | 12        |
| zkušební tisk                   | 14        |
| Tlačítka                        | 46        |

### U

| uživatelská příručka |    |
|----------------------|----|
| seznam               | 6  |
| tisk                 | 8  |
| uvíznutí papíru      |    |
| jednotlivé listy     |    |
| spojitý papír        | 86 |
|                      |    |

### V

| vkládání papíru  |    |
|------------------|----|
| jednotlivé listy | 18 |
| spojitý papír    |    |
| vysunutí papíru  |    |
| jednotlivé listy | 20 |
| spojitý papír    | 36 |

## Ζ

| zapnutí          | 12 |
|------------------|----|
| zkušební stránka | 16 |

## **Contact Us**

Italia Francais Deutschland United Kingdom Ireland España Portuguesa Sverige Danmark Norae Suomi Nederland België/Belgique Österreich Schweiz/Suisse/Svizzera Polska Česká Slovenská Magyarország Россия Україна Türkiye'ye Serbia Croatia Greece Romania **OKI Europe** Singapore Malavsia ประเทศไทย Australia New Zealand United States Canada Brasil México Argentina Colombia Other countries

www.oki.com/it www.oki.com/fr www.oki.com/de www.oki.com/uk www.oki.com/ie www.oki.com/es www.oki.com/pt www.oki.com/se www.oki.com/dk www.oki.com/no www.oki.com/fi www.oki.com/nl www.oki.com/be www.oki.com/at www.oki.com/ch www.oki.com/pl www.oki.com/cz www.oki.com/sk www.oki.com/hu www.oki.com/ru www.oki.com/ua www.oki.com/tr www.oki.com/rs www.oki.com/hr www.oki.com/gr www.oki.com/ro www.oki.com/eu www.oki.com/sq/ www.oki.com/my/ www.oki.com/th/printing/ www.oki.com/au/ www.oki.com/nz/ www.oki.com/us/ www.oki.com/ca/ www.oki.com/br/printing www.oki.com/mx/ www.oki.com/la/ www.oki.com/la/ www.oki.com/printing/

| OKI EUROPE LIMITED                          |   |   |   |   |   |   |   |   |   |   |   |   |   |   |   |   |   |   |   |   |   |   |   |   |
|---------------------------------------------|---|---|---|---|---|---|---|---|---|---|---|---|---|---|---|---|---|---|---|---|---|---|---|---|
| Blays House                                 |   |   |   |   |   |   |   |   |   |   |   |   |   |   |   |   |   |   |   |   |   |   |   |   |
| Wick Road                                   |   |   |   |   |   |   |   |   |   |   |   |   |   |   |   |   |   |   |   |   |   |   |   |   |
| Egham                                       |   |   |   |   |   |   |   |   |   |   |   |   |   |   |   |   |   |   |   |   |   |   |   |   |
| Surrey, TW20 0HJ                            |   |   |   |   |   |   |   |   |   |   |   |   |   |   |   |   |   |   |   |   |   |   |   |   |
| United Kingdom                              |   |   |   |   |   |   |   |   |   |   |   |   |   |   |   |   |   |   |   |   |   |   |   |   |
| Tel: +44 (0) 208 219 2190                   | • | • | • | • | • | • | • | • | • | • | • | • | • | • | • | • | • | • | • | • | • | • | • | • |
| Fax: +44 (0) 208 219 2199<br>www.oki.com/eu |   |   |   |   |   |   |   |   |   |   |   |   |   |   |   |   |   |   |   |   |   |   |   |   |
|                                             | • |   | • | • |   |   | • |   | • | • |   |   | • |   | • | • |   | • | • |   |   | • |   | · |
|                                             | • | · |   | • |   |   | • |   |   | · |   | · |   |   | • | • |   |   |   |   |   | • | · | • |
|                                             |   |   | • |   |   |   | • |   | • | • |   | • | • |   | • | • |   | • | • | · |   |   | • | • |
|                                             |   |   |   |   |   |   |   |   |   |   |   |   |   |   |   |   |   |   |   |   |   |   |   |   |